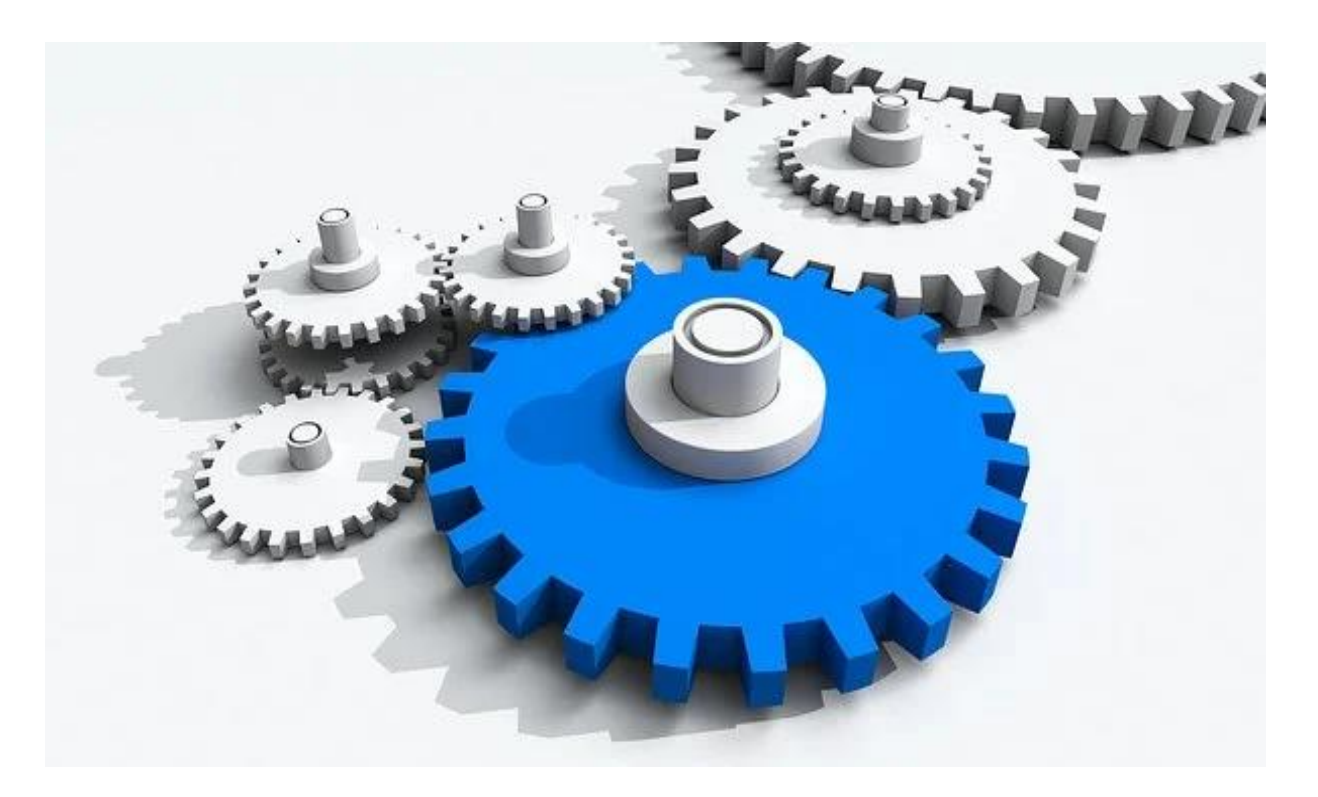

# PETUNJUK PENGGUNAAN APLIKASI INDIKATOR NASIONAL MUTU (INM) PELAYANAN KESEHATAN DI PUSKESMAS

#### DIREKTORAT MUTU DAN AKREDITASI PELAYANAN KESEHATAN DITJEN PELAYANAN KESEHATAN KEMENTERIAN KESEHATAN 2021

Page | 1

## DAFTAR ISI

Cover

Pendahuluan

- A. Memulai dan Login
  - 1. Memulai aplikasi
  - 2. Memulai login
- B. Pengoperasian Aplikasi
  - 1. Tampilan Dashboard
  - 2. Master
  - Petunjuk Pengisian Indikator Nasional Mutu Puskesmas
  - 4. Menu Indikator Nasional Mutu Puskesmas
    - a. Kepatuhan Kebersihan Tangan
    - b. Kepatuhan Penggunaan APD
    - c. Kepatuhan Identifikasi Pasien
    - d. Keberhasilan Pengobatan TB semua Kasus SO
    - e. Ibu Hamil Memperoleh pelayanan ANC sesuai standar
    - f. Kepuasan Pengguna Layanan

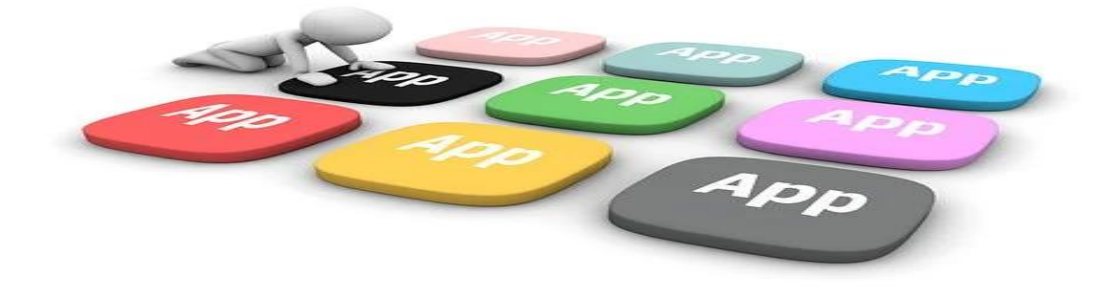

## PENDAHULUAN

Pengukuran indikator mutu dilakukan untuk menilai apakah upaya-upaya yang telah dilakukan oleh fasyankes benar-benar dapat meningkatkan mutu Pelayanan secara signifikan; juga untuk memberikan umpan balik pada penyedia layanan kesehatan dan manajemen fasilitas pelayanan kesehatan; untuk mempromosikan transparansi publik; dan dapat menjadi tolok ukur pembanding untuk mengidentifikasi *best practice* untuk pembelajaran

Puskesmas wajib melaporkan hasil capaian indikator mutu secara berkala. Kegiatan ini harus dilakukan dengan cermat dan teliti karena kesalahan dalam pelaporan akan mengakibatkan kesalahan dalam pengambilan keputusan. Pelaporan diperlukan dalam pemantauan dan evaluasi serta pengambilan keputusan untuk peningkatan mutu pelayanan di fasyankes.

Pelaporan dilakukan dengan mekanisme internal yaitu secara berjenjang kepada Dinas Kesehatan Kab/ Kota ke Propinsi dan secara eksternal yaitu ke Kementerian Kesehatan. Dalam rangka memperoleh pelaporan secara akurat dan tepat waktu maka disusun Aplikasi Indikator Nasional Mutu Pelayanan Kesehatan di Puskesmas.

## MEMULAI DAN LOGIN

A. MEMULAI

- 1. Membuka Google/ Website
- 2. Ketik alamat website berikut :

## WEBSITE : http://103.74.143.45/ubm/

### **B. LOGIN**

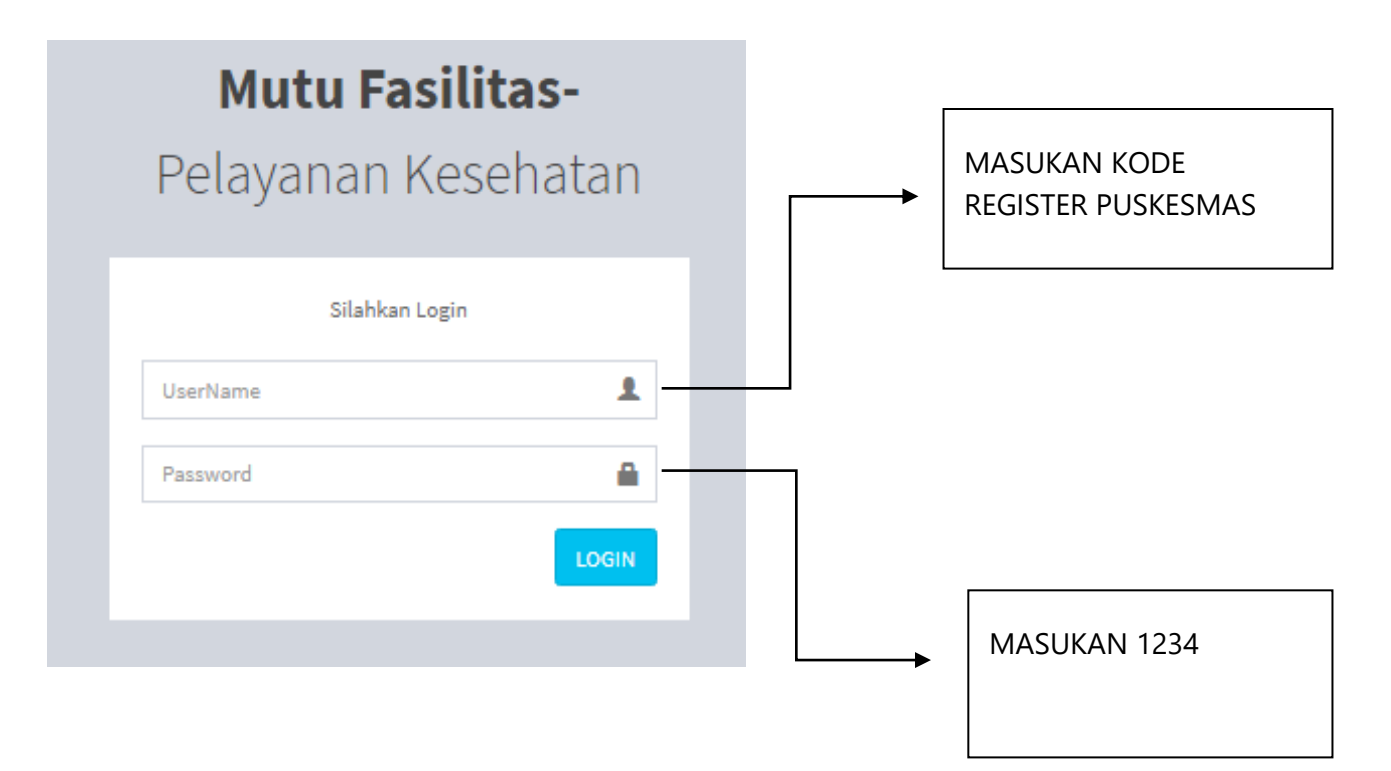

## PENGOPERASIAN APLIKASI

### 1. Tampilan Awal

Tampilan awal merupakan tampilan pertama kali setelah login yaitu Dashboard

| Mutu Fasilitas-                              | ≡   |                                                                                |           |         |     |       |     |        |     |       |     |       |     |       |     |       |      |       |     |       |      |        |     |       |     |       | (    | ) «         |
|----------------------------------------------|-----|--------------------------------------------------------------------------------|-----------|---------|-----|-------|-----|--------|-----|-------|-----|-------|-----|-------|-----|-------|------|-------|-----|-------|------|--------|-----|-------|-----|-------|------|-------------|
| KEMENKES<br>REPUBLIK INDONESIA               | Das | shboard                                                                        |           |         |     |       |     |        |     |       |     |       |     |       |     |       |      |       |     |       |      |        |     |       |     | ŧ     | Home | > Dashboard |
| Search Q                                     |     | INDIKATOR NASIONAL MUTU PUS                                                    | KESMAS    |         |     |       |     |        |     |       |     |       |     |       |     |       |      |       |     |       |      |        |     |       |     |       |      | - x         |
|                                              | 1   | No INDIKATOR MUTU                                                              | PERIODE   | TARGET  |     |       |     |        |     |       |     |       |     |       |     | Bu    | ılan |       |     |       |      |        |     |       |     |       |      |             |
| 🏦 Dashboard                                  |     |                                                                                | PELAPORAN |         | Ja  | nuari | Fel | bruari | М   | aret  | A   | pril  | 1   | Mei   |     | Juni  |      | Juli  | Ag  | ustus | Sept | tember | Ok  | tober | Nov | ember | Desi | mber        |
|                                              |     |                                                                                |           |         | N/D | HASIL | N/D | HASIL  | N/D | HASIL | N/D | HASIL | N/D | HASIL | N/D | HASIL | N/D  | HASIL | N/D | HASIL | N/D  | HASIL  | N/D | HASIL | N/D | HASIL | N/D  | HASIL       |
|                                              |     | 1 Kepatuhan Kebersihan Tangan (KKT)                                            | Bulanan   | 85%     |     |       |     |        |     |       |     |       |     |       |     |       |      |       |     |       |      |        |     |       |     |       |      |             |
| O Petunjuk Pengisian<br>IKP                  |     | 2 Kepatuhan Penggunaan Alat<br>Pelindung Diri (APD)                            | Bulanan   | 100%    |     |       |     |        |     |       |     |       |     |       |     |       |      |       |     |       |      |        |     |       |     |       |      |             |
| O Form IKP                                   |     | 3 Kepatuhan Identifikasi Pengguna<br>Layanan                                   | Bulanan   | 100%    |     |       |     |        |     |       |     |       |     |       |     |       |      |       |     |       |      |        |     |       |     |       |      |             |
| MASTER<br>O PASIEN                           |     | 4 Angka keberhasilan pengobatan<br>pasien TB semua kasus Sensitif Obat<br>(SO) | Bulanan   | 90%     |     |       |     |        |     |       |     |       |     |       |     |       |      |       |     |       |      |        |     |       |     |       |      |             |
| O RUANGAN                                    |     | 5 Ibu Hamil yang mendapatkan<br>pelayanan ANC sesuai standar                   | Bulanan   | 100%    |     |       |     |        |     |       |     |       |     |       |     |       |      |       |     |       |      |        |     |       |     |       |      |             |
|                                              |     | 6 Kepuasan Pengguna Layanan                                                    | Bulanan   | > 76,60 |     |       |     |        |     |       |     |       |     |       |     |       |      |       |     |       |      |        |     |       |     |       |      |             |
| 연 Kepatuhan Kebersihan Tangan<br>(KKT)       |     |                                                                                |           |         |     |       |     |        |     |       |     |       |     |       |     |       |      |       |     |       |      |        |     |       |     |       |      |             |
| 션 Kepatuhan Penggunaan<br>APD                |     |                                                                                |           |         |     |       |     |        |     |       |     |       |     |       |     |       |      |       |     |       |      |        |     |       |     |       |      |             |
| 纪 Kepatuhan Identifikasi<br>Yengguna Layanan |     |                                                                                |           |         |     |       |     |        |     |       |     |       |     |       |     |       |      |       |     |       |      |        |     |       |     |       |      |             |
| 쉽 Keberhasilan Pengobatan<br>Pasien TB SO    |     |                                                                                |           |         |     |       |     |        |     |       |     |       |     |       |     |       |      |       |     |       |      |        |     |       |     |       |      |             |
| 원 Pelayanan ANC <<br>Sesuai Standar          |     |                                                                                |           |         |     |       |     |        |     |       |     |       |     |       |     |       |      |       |     |       |      |        |     |       |     |       |      |             |
| 🕅 Kenuasan Pengguna Lavanan                  |     |                                                                                |           |         |     |       |     |        |     |       |     |       |     |       |     |       |      |       |     |       |      |        |     |       |     |       |      |             |

#### 2. Menu Master

Klik menu pasien dengan tampilan sebagai berikut :

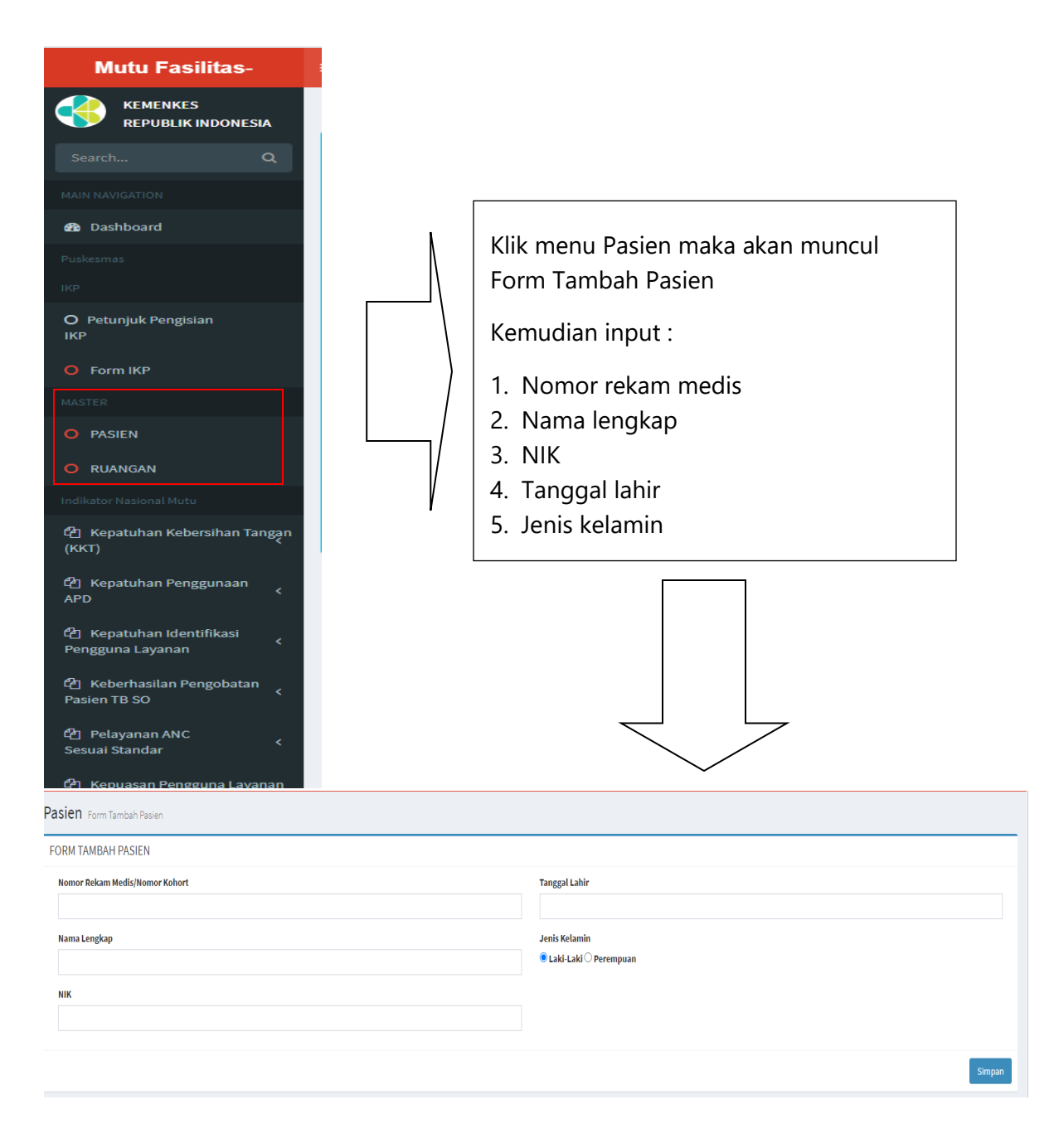

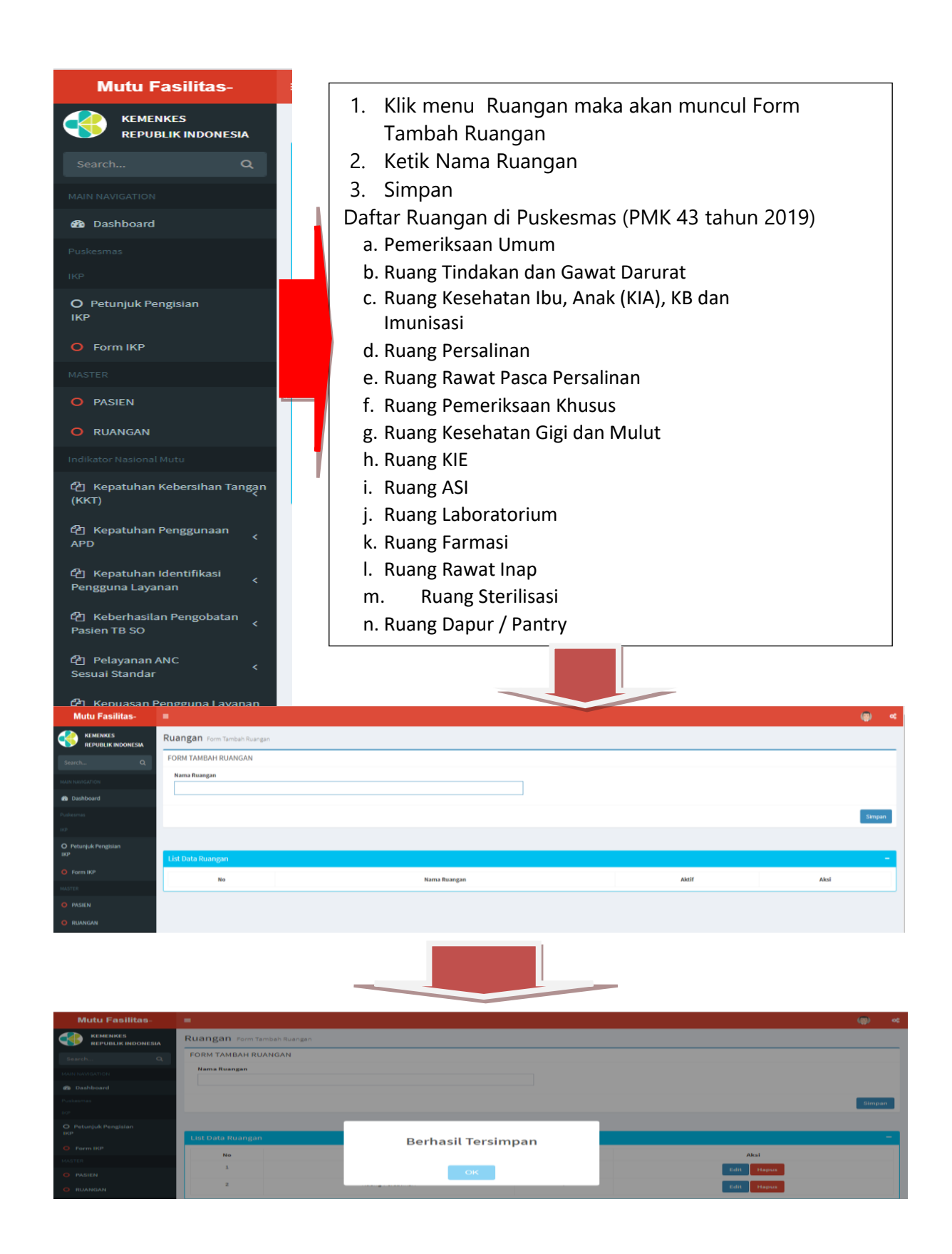

Setelah tersimpan maka akan terlihat di List Data Ruangan, menu ini dapat dilakukan editing jika terdapat kesalahan input dan juga dapat dihapus .

| Mutu Fasilitas-                                                                                                    | =                 |                  |       |   |            | ۲     | * |
|----------------------------------------------------------------------------------------------------|-------------------|------------------|-------|---|------------|-------|---|
| KEMENKES<br>REPUBLIK INDONESIA                                                                                                    | Ruangan Form Tar  | mbah Ruangan     |       |   |            |       |   |
| Search Q                                                                                                    | FORM TAMBAH RUA   | ANGAN            |       |   |            |       |   |
| MAIN NAVIGATION                                                                                                    | Nama Ruangan      |                  |       |   |            |       |   |
| 🙆 Dashboard                                                                                                    |                   |                  |       |   |            |       |   |
| Puskesmas                                                                                                    |                   |                  |       |   |            | Simpa | • |
| IKP                                                                                                    |                   |                  |       | _ |            |       |   |
| O Petunjuk Pengisian<br>IKP                                                                                                    | List Data Ruangan |                  |       |   |            |       |   |
| O Form IKP                                                                                                    | No                | Nama Ruangan     | Aktif |   | Aksi       |       |   |
| MASTER                                                                                                    | 1                 | Pendaftaran      | т     |   | Edit Hapus |       |   |
| O PASIEN                                                                                                    | 2                 | Ruang Persalinan | т     |   |            |       |   |
| RUANGAN                                                                                                    |                   |                  |       | _ | cuit Hapus |       |   |
| Pa Kepatuhan Kebersihan Tangan                                                                                                    |                   |                  |       |   |            |       |   |
| (ккт)                                                                                                    |                   |                  |       |   |            |       |   |
| ආ Kepatuhan Penggunaan ≺<br>APD ≺                                                                                                    |                   |                  |       |   |            |       |   |
| 🖞 Kepatuhan Identifikasi <<br>Pengguna Layanan                                                                                                    |                   |                  |       |   |            |       |   |
| 션 Keberhasilan Pengobatan<br>Keberhasilan Pengobatan<br>Keberhasilan Keberhasilan Kebe |                   |                  |       |   |            |       |   |

#### 3. Menu Indikator Mutu

Setelah terbuka Dashboard maka tampilan layer disebelah kiri layar adalah menu indikator mutu seperti gambar berikut :

| U KUANGAN                                      |                |
|------------------------------------------------|----------------|
| Indikator Nasional Mutu                        | MENU INDIKATOR |
| 연철 Kepatuhan Kebersihan Tangan<br>(KKT)        |                |
| 원 Kepatuhan Penggunaan<br>APD <                |                |
| 🔁 Kepatuhan Identifikasi <<br>Pengguna Layanan |                |
| ピ Keberhasilan Pengobatan<br>Pasien TB SO      |                |
| ි Pelayanan ANC <<br>Sesuai Standar            |                |
| 연 Kepuasan Pengguna Layanan<br>(KPL)           |                |
| UPLOAD                                         |                |
| O Upload Dokumen                               |                |

## a. Kepatuhan Kebersihan Tangan

Klik dashboard pilih menu kebersihan tangan dengan tampilan sebagai berikut :

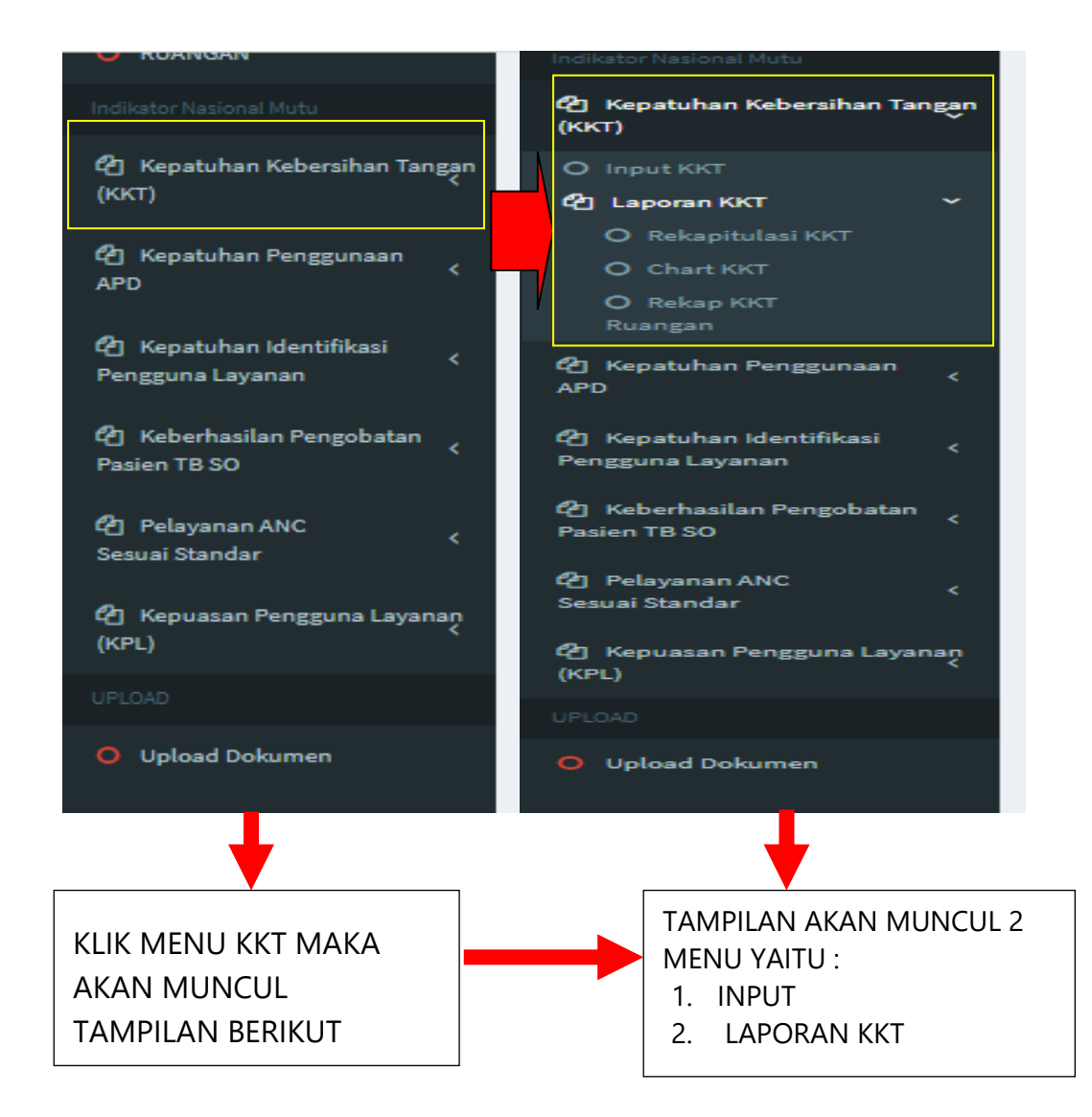

Kemudian klik menu input KKT maka akan muncul tampilan berikut :

| Indikator-MUTU                 | ■                                                                                           | ۲ | « |
|--------------------------------|---------------------------------------------------------------------------------------------|---|---|
| KEMENKES<br>REPUBLIK INDONESIA | KKT Form Pengisian KKT                                                                      |   |   |
| Search Q                       | FORM OBSERVASI KEPATUHAN KEBERSIHAN TANGAN (KKT)                                            |   |   |
| MAIN NAVIGATION                | Observer Petugas                                                                            |   |   |
| 🚳 Dashboard                    | Tanegal L Hoft                                                                              |   |   |
| Puskesmas                      | iningen und 15-02-2021                                                                      |   |   |
| IKP                            |                                                                                             |   |   |
| O Petunjuk Pengisian           |                                                                                             |   | 1 |
| 3. INP<br>4. NAM               | UT TANGGAL PENGINPUTAN<br>MA OBSERVER<br>1. INPUT PETUGAS YANG DIAMATI<br>2. UNIT / RUANGAN | 1 |   |

Langkah selanjutnya adalah mengisi Form Observasi dengan tampilan sebagai berikut

| idikator Mutu                | Indikasi                                            | Tindakan Kebersihan                         | tangan      |    |                 |
|------------------------------|-----------------------------------------------------|---------------------------------------------|-------------|----|-----------------|
| ] Keberhasilan Pengobatan    |                                                     | Peluang yang harus dilakukan dalam 15 menit | HR          | нพ | Tidak Dilakukan |
| sien TB SO                   | Sebelum kontak dengan pengguna layanan/spesimen     |                                             | 0           | 0  | 0               |
| Pelayanan ANC                | Sebelum Tindakan Aseptik                            |                                             | 0           | 0  | 0               |
|                              | Setelah kena cairan tubuh pengguna layanan/spesimen |                                             | 0           | 0  | 0               |
| ] Kepatuhan Penggunaan<br>PD | Setelah kontak dengan pengguna layanan/spesimen     |                                             |             |    |                 |
| 1 Kenatuhan Identifikasi     | Setelah kontak lingkungan                           |                                             | 0           | 0  | 0               |
| ngguna Layanan <             |                                                     | $\land$                                     |             |    | Simpan          |
|                              |                                                     | / \                                         | /           | 1  |                 |
|                              | INPUT PELUANG YAN<br>DENGAN MENGKLIK                | IG MUNCUL                                   | K AF<br>LAK |    | AH<br>AN HR     |

Terahir kemudian simpan. Hasil dari penpinputan akan terlihat dalam riwayat penginputan dengan tampilan sebagai berikut :

| २    | No | Tgl                        | Unit | Observer | Petugas | Tanggal        | Indikasi                                                  | Tindakar                                                | Kebe | rsihan T | angan              | Ak        |
|------|----|----------------------------|------|----------|---------|----------------|-----------------------------------------------------------|---------------------------------------------------------|------|----------|--------------------|-----------|
| SIEN |    | Create                     |      |          |         |                |                                                           | Peluang yang<br>harus<br>dilakukan<br>dalam 15<br>menit | HR   | HW       | Tidak<br>Dilakukan |           |
|      | 1  | 2020-08-<br>30<br>22:49:02 |      |          | ade     | 2020-<br>08-30 | Sebelum kontak<br>dengan pengguna<br>layanan/spesimen     | 1                                                       | Ya   | Tidak    | Tidak              | Ed<br>Hap |
|      |    |                            |      |          |         |                | Sebelum Tindakan<br>Aseptik                               | 1                                                       | а    | Tidak    | Tidak              |           |
|      |    |                            |      |          |         |                | Setelah kena cairan<br>tubuh pengguna<br>layanan/spesimen | 1                                                       | а    | Tidak    | Tidak              |           |
|      |    |                            |      |          |         |                | Setelah kontak<br>dengan pengguna<br>layanan/spesimen     | 1                                                       | а    | Tidak    | Tidak              |           |
|      |    |                            |      |          |         |                | Setelah kontak                                            | 1                                                       | а    | Tidak    | Tidak              |           |

Langkah selanjutnya adalah mengklik laporan KKT dengan tampilan berikut

FILE

Langkah terahir untuk melihat chart laporan maka klik chart KKT dengan tampilan berikut :

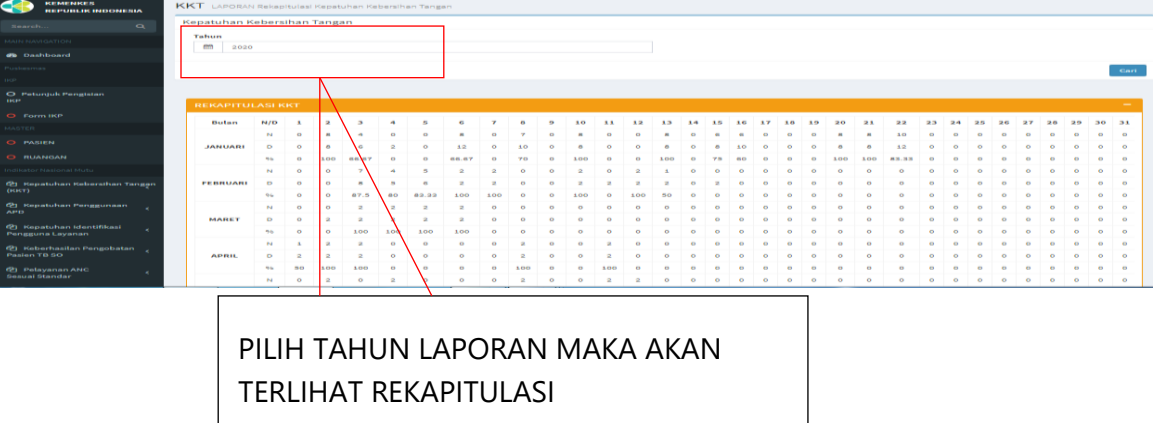

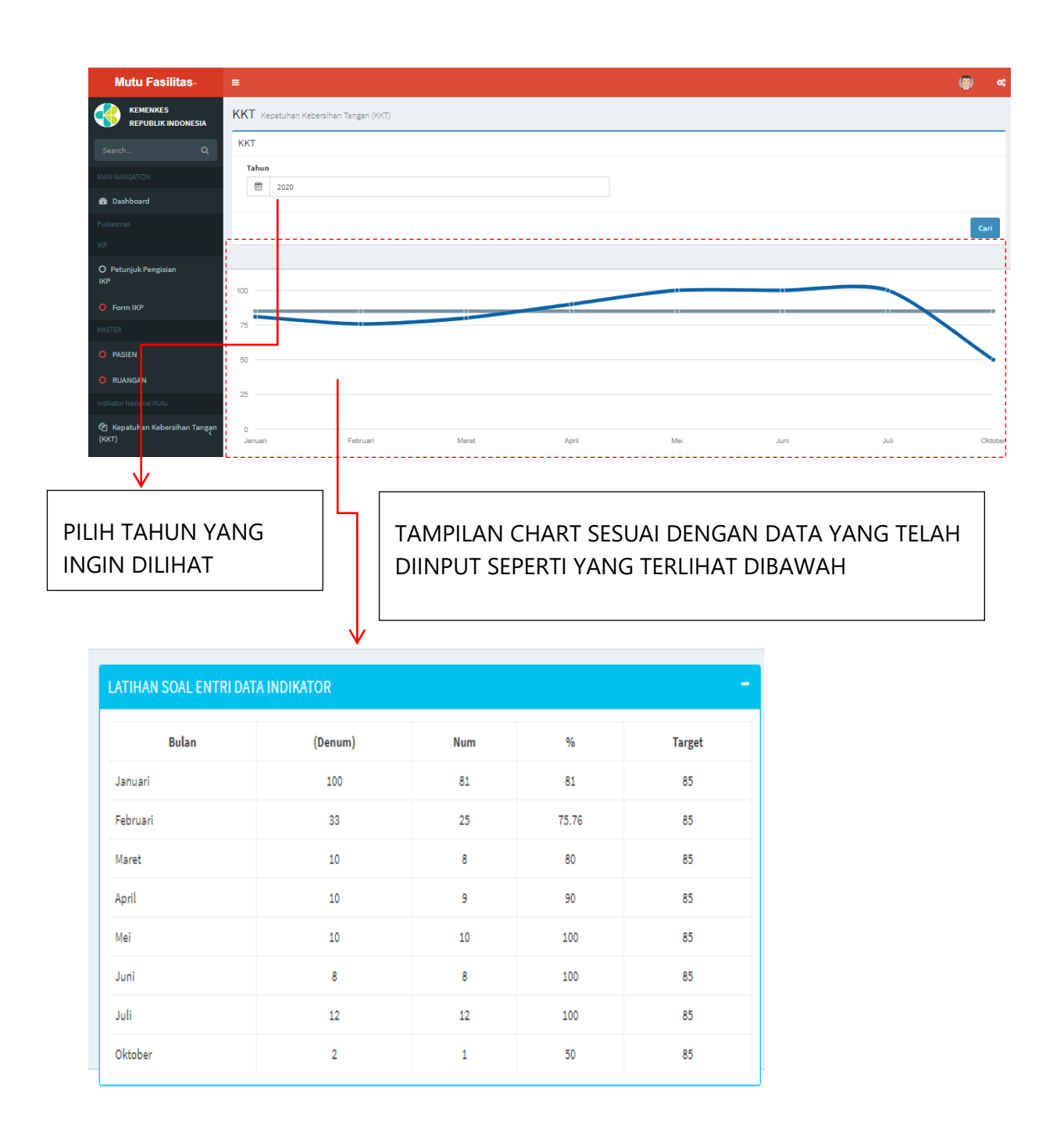

Langkah selanjutnya adalah Klik Rekap KKT Ruangan untuk melihat kepatuhan KKT setiap ruangan dengan tampilan berikut :

| Mutu Fasilitas-                        | =                                 |                  |         |     |     |        |      | ۲ |
|----------------------------------------|-----------------------------------|------------------|---------|-----|-----|--------|------|---|
| KEMENKES<br>REPUBLIK INDONESIA         | KKT Kepatuhan Kebersihan Tangan ( | KKT) PER RUANGAN |         |     |     |        |      |   |
| Search Q                               | KKT<br>Tahun                      |                  |         |     |     |        |      |   |
| 🚯 Dashboard                            | 2021                              |                  |         |     |     |        | CARI | _ |
| Puskesmas<br>IKP                       |                                   |                  |         |     |     | •      |      | C |
| O Petunjuk Pengisian<br>IKP            | LATIHAN SOAL ENTRI DATA IN        | IDIKATOR         |         |     |     | -      |      |   |
| • Form IKP                             | Ruangan/Unit                      | Bulan            | (Denum) | Num | 9%  | Target |      |   |
| MASTER                                 | Pendaftaran                       | Maret            | 5       | 5   | 100 | 85     |      |   |
| PASIEN                                 |                                   |                  | -       | -   |     |        |      |   |
| O RUANGAN                              |                                   |                  |         |     |     |        |      |   |
| ndikator Nasional Mutu                 |                                   |                  |         |     |     |        |      |   |
| 街 Kepatuhan Kebersihan Tangan<br>(KKT) |                                   |                  |         |     |     |        |      |   |
| O Input KKT                            |                                   |                  |         |     |     |        |      |   |
| 街 Laporan KKT 🗸 🗸                      |                                   |                  |         |     |     |        |      |   |
| O Rekapitulasi KKT                     |                                   |                  |         |     |     |        |      |   |
| O Rekap KKT<br>Ruangan                 |                                   |                  |         |     |     |        |      |   |

b. Kepatuhan Penggunaan APD

| ІКР                                              |                          |
|--------------------------------------------------|--------------------------|
| O Form IKP                                       |                          |
| Indikator Mutu                                   |                          |
| ඳ්වු Keberhasilan Pengobatan<br>Pasien TB SO     |                          |
| 🔁 Pelayanan ANC <<br>Sesuai Standar              | KLIK MENU KEPATUHAN      |
| 🔁 Kepatuhan Penggunaan<br>APD                    | PENGGUNAAN APD MAKA AKAN |
| O Input Penggunaan APD                           | MUNCUL 2 MENU YAITU :    |
| 🔁 Kepatuhan Identifikasi <<br>Pengguna Layanan < | 2. LAPORAN               |
| প্রী Kepatuhan Kebersihan Tangan<br>(ККТ)        | DENGAN TAMPILAN BERIKUT  |
| ඳී] Kepuasan Pengguna Layanan<br>(KPL)           |                          |
| MASTER                                           |                          |
| O PASIEN                                         |                          |
| UPLOAD                                           |                          |
| O Upload Dokumen                                 | ↓                        |
| =                                                | <sup>-</sup> ش (۲)       |
| APD Form APD                                     |                          |
| FORM APD                                         |                          |
| Unit/Ruangan                                     | Nama Observer            |
| Tanggal                                          | Nama Petugas             |
| m 15-02-2021                                     |                          |
| Waktu 11:06                                      |                          |
|                                                  |                          |
|                                                  | Ya Tidak                 |
| PENGGUNAAN APD LENGKAP SESUAI STANDAR            | 0 0                      |
|                                                  | SIMPAN                   |

Lakukan pengisian Formulir APD yang terdiri dari tanggal pengamatan, waktu pengamatan, unit/ ruangan yang dimati, nama observer yaitu petugas yang mengamati dan nama petugas yang diamati. Langkah terahir adalah simpan, maka akan terlihat tampilan berikut :

| Sesuai Standar                         | Ria | wayat Kepatuhai | n Penggunaa | n Alat Pelii | ndung Diri (APD) |                   |                                       |                             |            |
|----------------------------------------|-----|-----------------|-------------|--------------|------------------|-------------------|---------------------------------------|-----------------------------|------------|
| 街 Kepatuhan Penggunaan<br>APD          | No  | Unit/Ruangan    | Tanggal     | Waktu        | Nama Observer    | Nama Petugas      | Penggunaan APD Lengkap Sesuai Standar | Jumlah Petugas Yang DiAmati |            |
| O Input Penggunaan APD                 | 1   | Poli Gigi       | 2020-01-02  | 12:00:00     | Surya            | Rio               | Tidak                                 | 1                           | Edit Hapus |
| Laporan APD  O Laporan Penggunaan APD  | 2   | IGD             | 2020-01-02  | 14:07:00     | SICILIA VENI     | RENIYULASTRI      | Tidak                                 | 1                           | Edit Hapus |
| O Chart Penggunaan<br>APD              | 3   | IGD             | 2020-01-02  | 14:07:00     | SICILIA VENI     | dr. Apriyani Dewi | Tidak                                 | 1                           | Edit Hapus |
| 省 Kepatuhan Identifikasi               | 4   | Laboratorium    | 2020-01-02  | 14:07:00     | Sicilia Veni     | Riyanthi Fauzanna | Ya                                    | 1                           | Edit Hapus |
| Pengguna Layanan                       | 5   | Laboratorium    | 2020-01-02  | 14:07:00     | Sicilia Veni     | Zakiyatul Fuady   | Ya                                    | 1                           | Edit Hapus |
| (KKT)                                  | 6   | IGD             | 2020-01-03  | 14:11:00     | Sicilia Veni     | Martinus Zaita    | Tidak                                 | 1                           | Edit Hapus |
| ස්) Kepuasan Pengguna Layanan<br>(KPL) | 7   | IGD             | 2020-01-02  | 14:11:00     | Sicilia Veni     | Martinus Zaita    | Tidak                                 | 1                           | Edit Hapus |
| MASTER                                 | 8   | Laboratorium    | 2020-01-03  | 14:11:00     | Sicilia Veni     | Riyanthi Fauzanna | Ya                                    | 1                           | Edit Hapus |
|                                        | 9   | Laboratorium    | 2020-01-03  | 14:11:00     | Sicilia Veni     | Zakiyatul Fuady   | Ya                                    | 1                           | Edit Hapus |
| O Upload Dokumen                       | 10  | IGD             | 2020-01-04  | 14:11:00     | Sicilia Veni     | Reni Yulastri     | Ya                                    | 1                           | Edit Hapus |
|                                        | 11  | IGD             | 2020-01-04  | 14:11:00     | Sicilia Veni     | dr. Apriyani Dewi | Ya                                    | 1<br>[fh_1f4                | Edit Hapus |

Selanjutnya klik laporan penggunaan APD dengan tampilan sebagai berikut :

| Indikator-MUTU ≡                  |            |          |        |            |          |            |        |       |   |     |      |    |    |      |      |      |    |      |      |    |      |      |    |       |    | ۲     | «   |    |   |                 |
|-----------------------------------|------------|----------|--------|------------|----------|------------|--------|-------|---|-----|------|----|----|------|------|------|----|------|------|----|------|------|----|-------|----|-------|-----|----|---|-----------------|
|                                   | PD Kepatuł | han Peng | gunaan | Alat Pel   | indung D | Diri (APD) | 0      |       |   |     |      |    |    |      |      |      |    |      |      |    |      |      |    |       |    |       |     |    |   |                 |
| SearchQ                           | 4PD        |          |        |            |          |            |        |       |   |     |      |    |    |      |      |      |    |      |      |    |      |      |    |       |    |       |     |    |   |                 |
| MAIN NAMSATION                    | Tahun      |          |        |            |          |            |        |       |   |     |      |    |    |      |      |      |    |      |      |    |      |      |    |       |    |       | -   | -> | • | PILIH TAHUN     |
| Dashboard                         |            |          |        |            |          |            |        |       |   |     |      |    |    |      |      |      |    |      |      |    |      |      |    |       |    |       |     | -  |   |                 |
| Puskesmas                         |            |          |        |            |          |            |        |       |   |     |      |    |    |      |      |      |    |      |      |    |      |      |    |       |    | Car   |     |    |   | KLINIODIAN KLIK |
| 12                                |            |          |        |            |          |            |        |       |   |     |      |    |    |      |      |      |    |      |      |    |      |      |    |       |    | -     | - 1 |    |   | CARI            |
| O Petunjuk Pengislan<br>IKP       |            |          |        |            |          |            |        |       |   |     |      |    |    |      |      |      |    |      |      |    |      |      |    |       |    | _     | . 1 |    |   | <b>e</b> ,      |
| Form IKP                          | Kepatuna   | in Peng  | gunaa  | n Alat I   | Pelindu  | ing Dir    | n (APD | )     |   |     |      |    |    |      |      |      | _  |      |      |    |      |      |    |       |    |       |     |    |   |                 |
| indikator Mutu                    | Bulan      | N/D      | 1      | 2          | 3        | 4 5        | 5 6    | 7     | 8 | 9 1 | 0 11 | 12 | 13 | 14 : | 15 1 | 6 17 | 18 | 19 2 | 0 21 | 22 | 23 2 | 4 25 | 26 | 27 28 | 29 | 30 3: |     |    |   |                 |
| 街 Keberhasilan Pengobatan 🍃       |            | N        | 0      | 2          | 2        | 5 0        | 0 5    | 6     | 0 | 0 0 | 0 0  | 0  | 0  | 0    | 0 0  | 0    | 0  | 0 0  | 0    | 0  | 0    | 0 0  | •  | 0 0   | 0  | 0 0   |     |    |   |                 |
| Pasien TB SO                      | JANUARI    |          |        | 8<br>99.99 | 3        | 5 0        |        | 0 100 | 0 | 0 0 |      |    | 0  | 0    |      |      | 0  | 0 0  |      | 0  |      | 0 0  | 0  | 0 0   |    | 0 0   |     |    |   |                 |
| 2 Pelayanan ANC<br>Sesuai Standar |            | N        | 3      | 0          | 0        | 0 0        | 0 0    | 0 100 | 0 | 0 0 | 0 0  | 0  | 0  | 0    | 0 0  | 0    | 0  | 0 0  | 0 0  | 0  | 0    | 0 0  | •  | 0 0   | 0  | 0 0   |     |    |   |                 |
| 21 Kepatuhan Progrupaan           | FEBRUARI   | I D      | 3      | 0          | 0        | 0 0        | 0 0    | 0     | 0 | 0 0 | 0 0  | 0  | 0  | 0    |      | 0    | 0  | 0 0  | 0    | 0  | 0    | 0 0  | 0  | 0 0   | 0  | 0 0   |     |    |   |                 |
| APD                               |            | 96       | 100    | 0          | 0        | 0 0        | 0      | 0     | 0 | 0 0 | 0 0  | 0  | 0  | 0    | 0 0  | 0    | 0  | 0 0  | 0    | 0  | 0    | 0 0  | ۰  | 0 0   | ٥  | 0 0   |     |    |   |                 |
| O Input Penggunaan APD            |            | N        | 0      | 0          | 0        | 0 2        | 2 0    | 0     | 0 | 0 0 | 0 0  | 0  | 0  | 0    | 0 0  | 0    | 0  | 0 0  | •    | 0  | 0    | 0 0  | ۰  | 0 0   | 0  | 0 0   |     |    |   |                 |
| C Laporan APD                     | MARET      | D        | 0      | 2          | 0        | 0 2        | 2 0    | 0     | 0 | 1 0 | 0 0  | 0  | 0  | 0    | 0 0  | 0    | 0  | 0 0  | •    | 0  | 0    | 0 0  | ۰  | 0 0   | ٥  | 0 0   |     |    | • | μλςιι σεγλαλνι  |
| APD                               |            | 95       | 0      | 0          | 0        | 0 10       | 0 0    | 0     | 0 | • • | 0 0  | ٥  | 0  | 0    | 0 0  | 0    | 0  | 0 0  | •    | 0  | 0    | 0 0  | ۰  | 0 0   | ٥  | 0 0   |     |    |   |                 |
| O Chart Penggunaan<br>APD         |            | N        | 3      | 0          | 0        | з о        | 0 0    | 2     | 0 | 0 0 | D 3  | 0  | 0  | 3    | 0 2  | 0    | 0  | 0 3  | 2 0  | 0  | 0    | 0 0  | ۰  | 0 0   | ٥  | 0 0   | -   |    |   |                 |
|                                   | ADDI       | 0        |        |            | 0        | 4 0        |        |       | 0 |     |      |    |    |      |      |      | 0  |      |      |    |      | 0 0  |    |       |    | 0 0   |     |    |   |                 |

Langkah berikutnya untuk melihat chart adalah mengklik chart pelaporan dengan tampilan sebagai berikut :

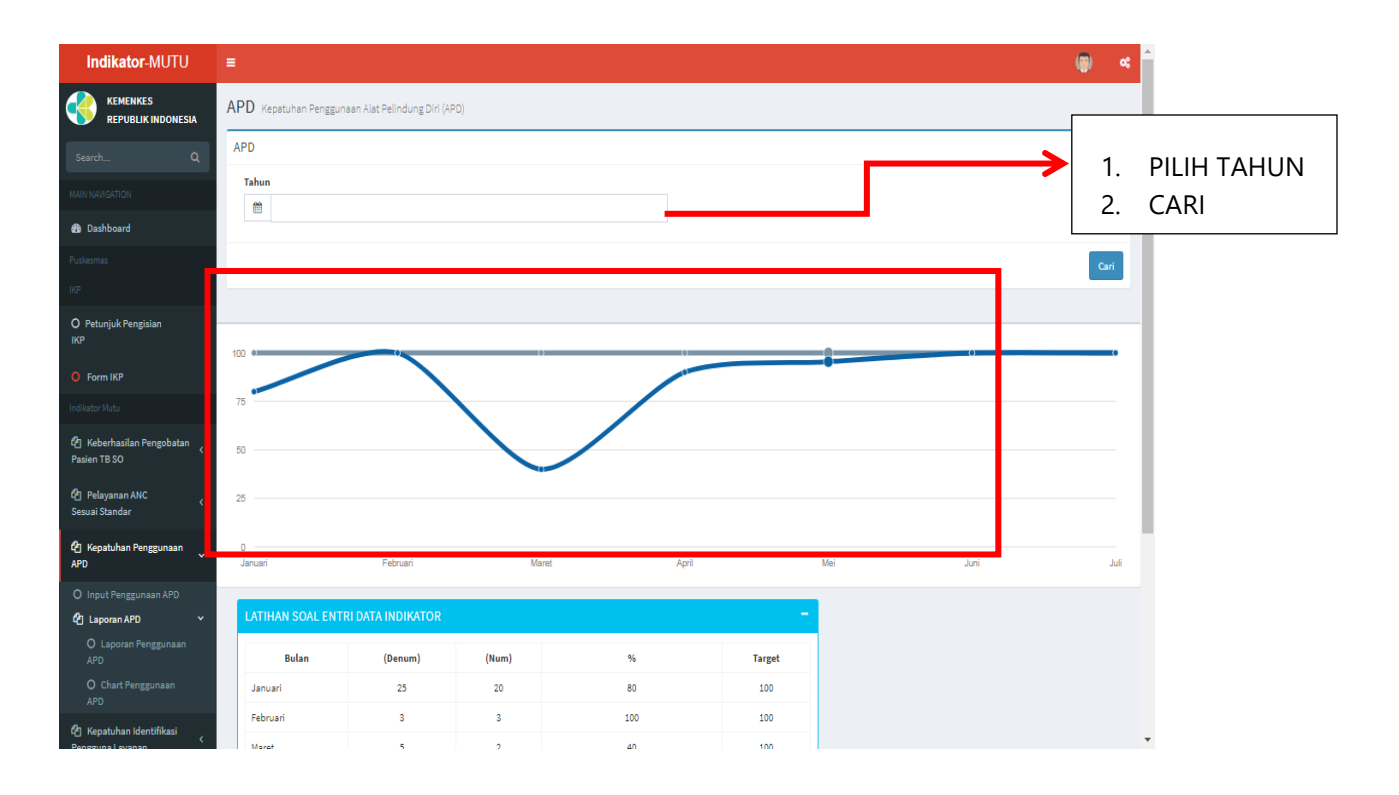

Terlihat chart berdasarkan data yang diinput, selanjutnya klik chart APD per ruangan dengan tampilan berikut :

| Mutu Fasilitas-               | •                                 |                     |         |     |       |        |
|-------------------------------|-----------------------------------|---------------------|---------|-----|-------|--------|
|                               | APD PENGGUNAAN APD LENGKAP SESUAI | STANDAR PER RUANGAN |         |     |       |        |
| Search Q                      | APD                               |                     |         |     |       |        |
| ANN NAVIGATION                | Tahun                             |                     |         |     |       |        |
| Deshboard                     | 2020                              |                     |         |     |       |        |
| Puskesmes                     |                                   |                     |         |     |       |        |
| P -                           |                                   |                     |         |     |       |        |
| O Petunjuk Pengisian<br>IKP   |                                   |                     |         |     |       |        |
| O Petunjuk Pengisian          | LATIHAN SOAL ENTRI DATA INDIK     | ATOR                |         |     |       | -      |
| NM                            | Ruangan/Unit                      | Bulan               | (Denum) | Num | 96    | Target |
| • Form IKP                    | 6                                 | Maret               | 2       | 0   | 0     | 100    |
| HASTER                        | IQD                               | Januari             | 14      | 10  | 71.43 | 100    |
| D PASIEN                      | IGD                               | Februari            | 3       | 3   | 100   | 100    |
| RUANGAN                       | IGD                               | Maret               | 3       | 2   | 66.67 | 100    |
| ndikator Nasional Mutu        | IGD                               | April               | 2       | 2   | 100   | 100    |
| 2 Kepatuhan Keberaihan Tangan | igd .                             | Mei                 | 4       | 3   | 75    | 100    |
| (ккт) *                       | Laboratorium                      | Joni                | 10      | 10  | 100   | 100    |
| 2) Kepatuhan Penggunaan       | Poli Gigi                         | Januari             | 1       | 0   | 0     | 100    |
| O Input Pengguneen APD        | sopir                             | April               | 1       | 1   | 100   | 100    |
| 🖞 Leporen APD 🔹 🗸             | ugd                               | April               | 17      | 15  | 88.24 | 100    |
| O Laporan Penggunaan<br>APD   | ugd                               | Juni                | 16      | 16  | 100   | 100    |
| O Chart Penggunaan            | ugd                               | Juli                | 4       | 4   | 100   | 100    |
| 70.2                          |                                   | 11-1                |         |     |       |        |

c. Kepatuhan Identifikasi Pasien

Klik kepatuhan identifikasi pasien maka tampilan yang muncul akan sebagai berikut :

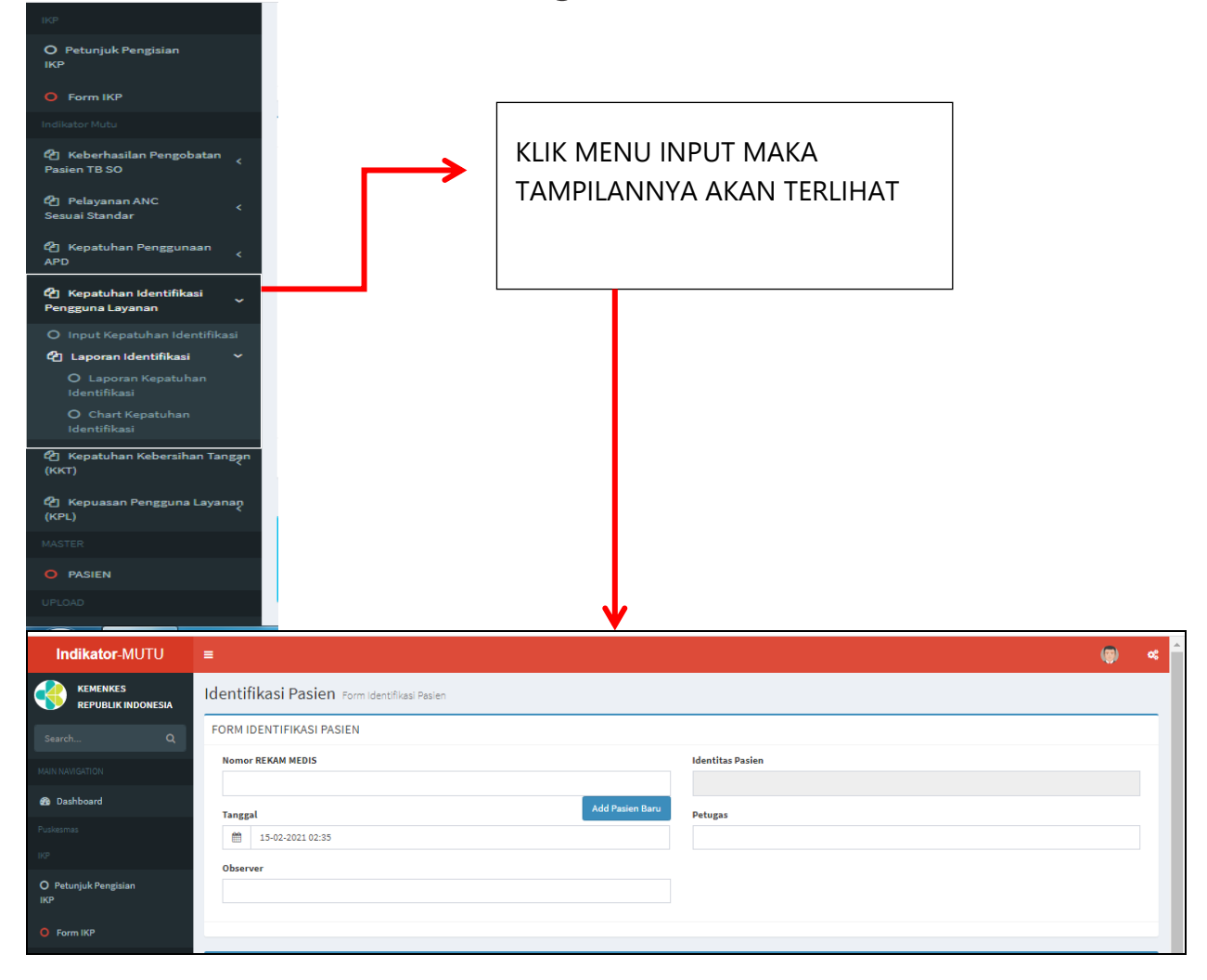

Langkah berikutnya adalah input form identifikasi yang terdiri dari tanggal pengamatan, observer yaitu petugas yang melakukan pengamatan, nama pasien kemudian simpan. Kemudian input form berikut :

| MASTER                                         | Kepatuhan Identifikasi Pengguna Layanan                 |    |       |
|------------------------------------------------|---------------------------------------------------------|----|-------|
| O PASIEN                                       | Peluang identifikasi pengguna layanan                   | Ya | Tidak |
| O RUANGAN                                      | Pendaftaran dan RM                                      | 0  | 0     |
| ndikator Nasional Mutu                         | Prosedur tindakan di ruang tindakan dan gawat darurat   | 0  | 0     |
| 伦 Kepatuhan Kebersihan Tangan<br>(KKT)         | Prosedur tindakan di ruang kesehatan Ibu dan KB         | 0  | 0     |
| ба <i>к</i> на а                               | Prosedur tindakan di ruang kesehatan anak dan imunisasi | 0  | 0     |
| APD <                                          | Penyerahan Hasil Laboratorium                           | 0  | 0     |
| 🖒 Kepatuhan Identifikasi <<br>Pengguna Layanan |                                                         |    | SI    |
| 街 Keberhasilan Pengobatan 🧹                    |                                                         |    |       |

Lakukan penginputan pada peluang identifikasi dengan jawaban ya atau tidak kemudian klik simpan dengan tampilan berikut :

| MAIN NAVIGATION                                  | Nomor    | REKAM MEDI     | s            |             |          |             |                            | Identitas Pasien              |                              |                       |                         |        |
|--------------------------------------------------|----------|----------------|--------------|-------------|----------|-------------|----------------------------|-------------------------------|------------------------------|-----------------------|-------------------------|--------|
| 🙆 Dashboard                                      |          |                |              |             |          |             | Add Pasies Rose            |                               |                              |                       |                         |        |
| Puskesmas                                        | Tanggal  | 12 02 2021 1   | 10-12        |             |          |             | Add Fasier bard            | Petugas                       |                              |                       |                         |        |
| IKP                                              |          | 13-03-2021 1   | 10.15        |             |          |             |                            |                               |                              |                       |                         |        |
| O Petunjuk Pengisian<br>IKP                      | Observe  | er             |              |             |          |             |                            |                               |                              |                       |                         |        |
| O Form IKP                                       |          |                |              |             |          |             |                            |                               |                              |                       |                         |        |
| MASTER                                           | Kepatuh  | an Identifi    | ikasi Pen    | gguna La    | yanan    |             |                            |                               |                              |                       |                         |        |
| O PASIEN                                         |          |                |              |             |          |             |                            |                               |                              |                       |                         |        |
| O RUANGAN                                        | Dendaha  | and a put      |              |             |          |             | Torcimpon II               |                               |                              | Ya                    | Tidak                   |        |
| Indikator Nasional Mutu                          | Pendatta | aran dan KM    |              |             |          |             | rersimpan                  |                               |                              |                       |                         |        |
| 街 Kepatuhan Kebersihan Tangan                    | Prosedu  | r tindakan di  | ruang tin    | oakan dan g | day      |             |                            |                               |                              |                       |                         |        |
| (KKT)                                            | Prosedu  | r tindakan di  | ruang kes    | enatan ibu  | dai      |             | ок                         |                               |                              |                       |                         |        |
| 🖉 Kepatuhan Penggunaan <                         | Prosedu  | r tindakan di  | ruang kes    | enatan ana  | ik d     |             |                            | _                             |                              |                       |                         |        |
| APD                                              | Penyeral | han Hasil Lat  | boratoriun   | 1           |          |             |                            |                               |                              |                       |                         |        |
| 伦 Kepatuhan Identifikasi <<br>Pengguna Layanan < |          |                |              |             |          |             |                            |                               |                              |                       |                         | SIMPAN |
| 街 Keberhasilan Pengobatan 🧹                      |          |                |              |             |          |             |                            |                               |                              |                       |                         |        |
| 🖓 Pelavanan ANC                                  |          |                |              |             |          |             |                            |                               |                              |                       |                         | -      |
| Sesuai Standar                                   | Nomor    | Tanggal        | Pasien       | Petugas     | Observer | Pendaftaran | Prosedur tindakan di ruang | Prosedur tindakan di          | Prosedur tindakan di ruang   | Penyerahan            | Jumlah                  | Aksi   |
| 연 Kepuasan Pengguna Layanan<br>(KPL)             |          |                |              |             |          | dan RM      | tindakan dan gawat darurat | ruang kesehatan Ibu dan<br>KB | kesehatan anak dan imunisasi | Hasil<br>Laboratorium | Peluang<br>Identifikasi |        |
| UPLOAD                                           | 1        | 2021-03-<br>13 | desi<br>roza | ai          | ichsan   | ya          | уа                         | tidak                         | уа                           | tidak                 | 5                       | Edit   |

# Hasil penginputan terlihat dalam tampilan berikut

| RI           | WAYAT                 | Kepatuh:                      | an Ident                   | ifikasi Pe            | ngguna La | yanan                 |                                                          |                                                       |                                                               |                                     |                                   |               |
|--------------|-----------------------|-------------------------------|----------------------------|-----------------------|-----------|-----------------------|----------------------------------------------------------|-------------------------------------------------------|---------------------------------------------------------------|-------------------------------------|-----------------------------------|---------------|
| N            | omor                  | Tanggal                       | Pasien                     | Petugas               | Observer  | Pendaftaran<br>dan RM | Prosedur tindakan di ruang<br>tindakan dan gawat darurat | Prosedur tindakan di<br>ruang kesehatan Ibu dan<br>KB | Prosedur tindakan di ruang<br>kesehatan anak dan<br>imunisasi | Penyerahan<br>Hasil<br>Laboratorium | Jumlah<br>Peluang<br>Identifikasi | Aksi          |
|              | 1                     | 2021-03-<br>13<br>10:13:00    | desi<br>roza<br>linda      | ai                    | ichsan    | уа                    | уа                                                       | tidak                                                 | уа                                                            | tidak                               | 5                                 | Edit<br>Hapus |
| Ket          | terang                | an!                           |                            |                       |           |                       |                                                          |                                                       |                                                               |                                     |                                   |               |
| Tida<br>/a = | ık = Tida<br>Identifi | ak dilakukan<br>kasi dilakuka | Identifikas<br>In secara b | ii secara ber<br>enar | har       |                       |                                                          |                                                       |                                                               |                                     |                                   |               |

Langkah berikutnya adalah mengklik Laporan Identifikasi kemudian klik Laporan Kepatuhan Identifikasi akan terlihat tampilan berikut :

| Indikator Nasional Mutu                       | Mutu Fasilitas.            | = 4 4                                                                                                    |       |
|-----------------------------------------------|----------------------------|----------------------------------------------------------------------------------------------------|-------|
| 省 Kepatuhan Kebersihan Tangan                 | mutu i domtao-             | · · · ·                                                                                                    |       |
| (ккт)                                         | kenenkes                   | Kepatuhan Identifikasi Pengguna Layanan Yeseban dentifikasi Penggura Lajaran                                                                                                    |       |
| 년 Kepatuhan Penggunaan<br>APD <               | V REPUBLIK INDONESIA       | Yepatuhan Kentifikasi Pengura Laranan                                                                                                    |       |
| 🕑 Kepatuhan Identifikasi 🗸 Yengguna Layanan   | Search Q                   | Talua                                                                                                    | TAHUN |
| O Input Kepatuhan Identifikasi                |                            | 2021                                                                                                    |       |
| 省 Laporan Identifikasi 🗸 🗸                    | Cashboard                  |                                                                                                    |       |
| O Laporan Kepatuhan<br>Identifikasi           | VTIS                       | Cr.                                                                                                    |       |
| O Chart Kepatuhan<br>Identifikasi             |                            |                                                                                                    |       |
| O Chart Kepatuhan<br>Identifikasi Per Ruangan | ) Petunjuk Pengisian<br>KP | and a shelf of the second second                                                                                                    |       |
| 省 Keberhasilan Pengobatan 📿                   | A                          | Nejaunan dendinkasi Pengguna Lajahan                                                                                                    |       |
| Pasien TB SO                                  | V Form Ing                 | Bollan 11(0 1 2 3 4 5 6 7 8 9 10 11 12 13 14 15 15 17 18 19 20 21 22 23 24 25 25 27 28 29 30 31 Total                                                                                                    |       |
| Pelayanan ANC                                 | NASTER                     |                                                                                                    |       |
| Sesuai Standar                                | O PASIEN                   |                                                                                                    |       |
| 省 Kepuasan Pengguna Layanan                   |                            | MAREE D 0 0 0 0 0 0 0 0 0 0 0 0 0 0 0 0 0 0                                                                                                    |       |
| (KPL)                                         | 0 RUANGAN                  | %     0     0     0     0     0     0     0     0     0     0     0     0     0     0     0     0     0     0     0     0     0     0     0     0     0     0     0     0     0     0     0     0     0     0     0     0     0     0     0     0     0     0     0     0     0     0     0     0     0     0     0     0     0     0     0     0     0     0     0     0     0     0     0     0     0     0     0     0     0     0     0     0     0     0     0     0     0     0     0     0     0     0     0     0     0     0     0     0     0     0     0     0     0     0     0     0     0     0     0     0     0     0     0     0     0     0     0     0     0     0     0     0     0     0     0     0     0     0     0     0     0     0     0     0     0     0     0     0     0     0     0     0     0     0     0 <td></td> |       |
| UPLOAD                                        | Indikator Nasional Mutu    |                                                                                                    |       |

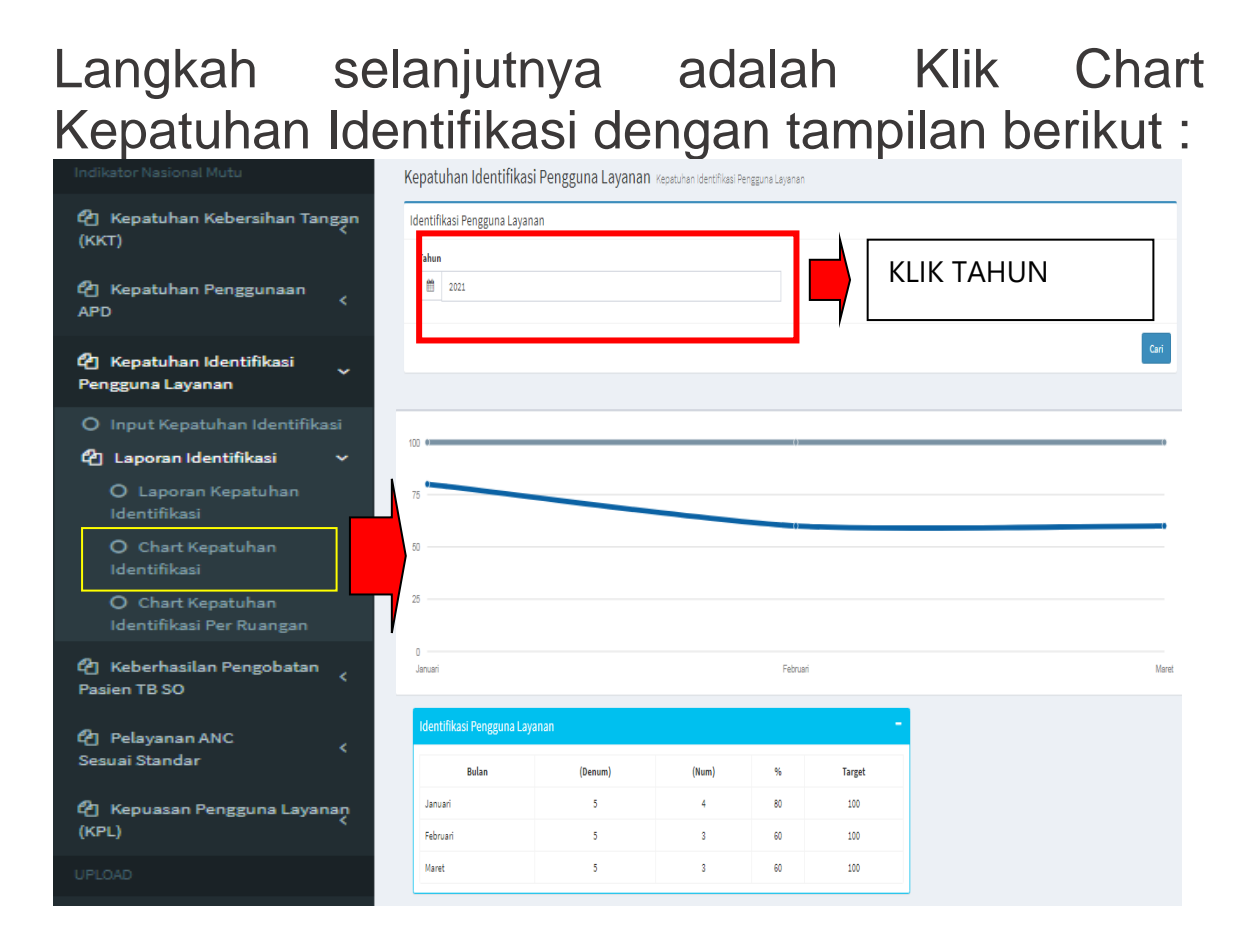

Langkah terahir adalah klik Chart Kepatuhan Identifikasi Per Ruangan dengan tampilan berikut :

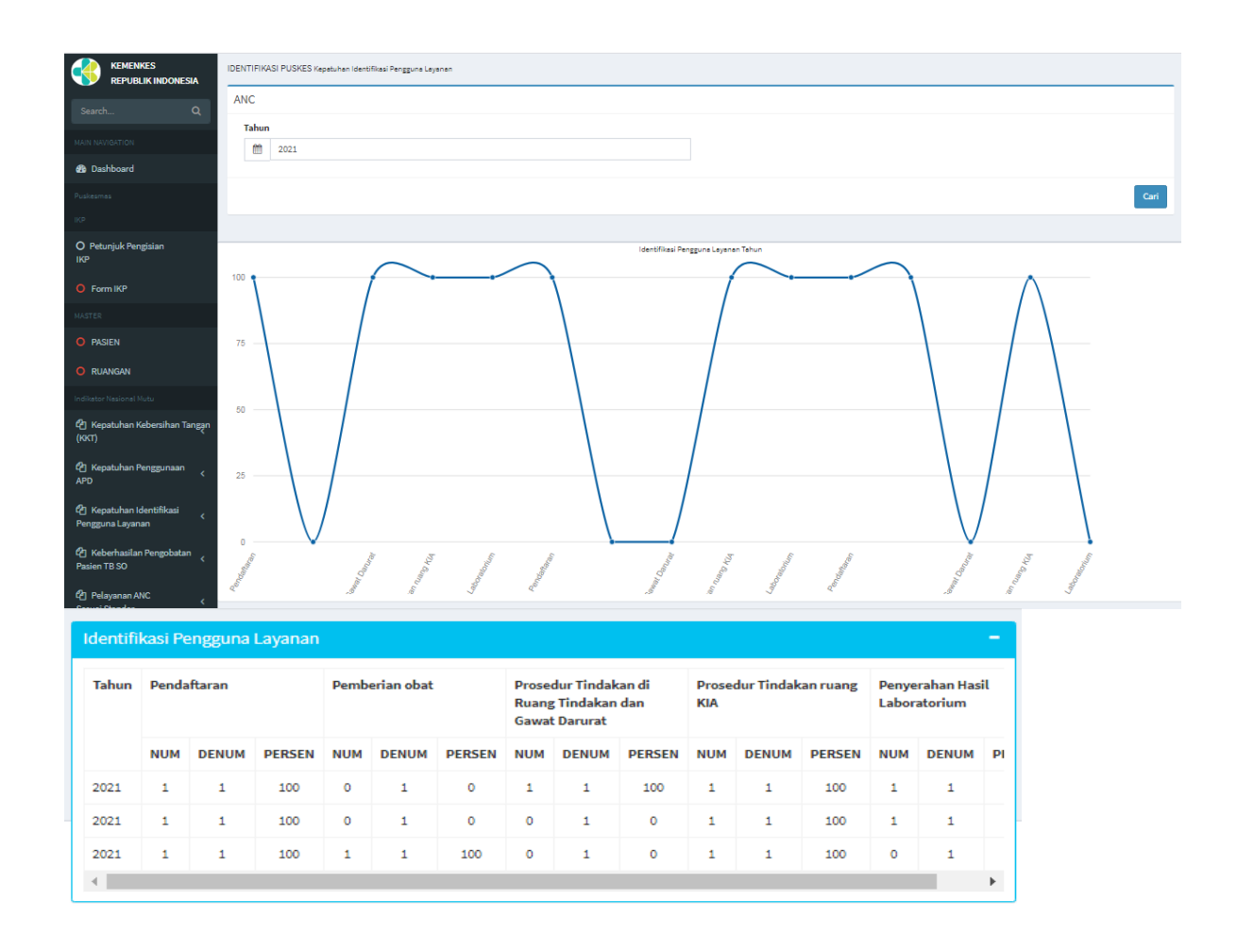

d. Keberhasilan Pengobatan TB semua kasus SO

Klik menu keberhasilan pengobatan kemudian klik input laporan dengan tampilan sebagai berikut :

| Mutu Fasilitas-                                | =          |           |                                  |            |               |                    |          |              |          |                |       |             |                |          |         |              |          |           |           |           |      |              |         | (                 | 🔊 «          |
|------------------------------------------------|------------|-----------|----------------------------------|------------|---------------|--------------------|----------|--------------|----------|----------------|-------|-------------|----------------|----------|---------|--------------|----------|-----------|-----------|-----------|------|--------------|---------|-------------------|--------------|
|                                                | Keberha    | silan I   | Pengobata                        | n TB S     | O Form        | Keberhasi          | ilan Per | ngobatan     | TB SC    | þ              |       |             |                |          |         |              |          |           |           |           |      |              |         |                   |              |
| Search Q                                       | FORM TBC   |           |                                  |            |               |                    |          |              |          |                |       |             |                |          |         |              |          |           |           |           |      |              |         |                   |              |
| MAIN NAVIGATION                                | Nomor RE   | KAM MED   | DIS                              |            |               |                    |          |              | 7        |                |       |             |                | Na       | ma Pasi | ien          |          | CTIN      |           |           | D    | סבעא         | N/ N/   |                   | 7            |
| 🚳 Dashboard                                    | Tanggal    |           |                                  |            |               |                    |          |              |          | A              | dd Pa | sien Ba     | ru             |          |         |              |          | ΛΔK       |           |           | M    |              |         |                   | ,            |
| Puskesmas<br>IKP                               | 13         | 3-03-2021 |                                  |            |               |                    |          |              |          |                |       |             |                |          |         |              | N        | JAM       | A         |           | IVIC | onc          | OL      |                   |              |
| O Petunjuk Pengisian<br>IKP                    |            |           |                                  | 70         |               |                    | ut ol    | 1 (00)       |          |                |       |             |                |          |         |              |          |           |           |           |      |              |         |                   |              |
| O Form IKP                                     | Kebernasii | ian pen   | gobatan pasie                    | n TB ser   | nua kasi      | us Sensi           | tif Oba  | at (SO)      |          |                |       |             |                |          |         |              |          |           |           |           |      |              |         |                   |              |
| MASTER                                         |            | Pemeril   | tsaan Dahak Yang                 | Tepat Dar  | n Benar       |                    | P        | РМО          | RE       | PEMBE<br>GIMEN | RIAN  | OBAT SIS YA | SESUA<br>NG TE | u<br>Pat |         | PEM          | ANTAUAN  | PENGOBA   | TAN DAN E | FEK SAMP  | ING  |              | PENC    | ATATAN<br>I MEDIS | HASI<br>PENG |
| O PASIEN                                       | Pemerik    | saan      |                                  | DIAGNOS    | iis           |                    |          |              |          |                | (TE   | 301)        |                |          |         | PEN          | IERIKSAA | N ULANG D | AHAK      |           | PEM  | ANTAUAN      | Lengkap | Tidak             | Sembuh       |
|                                                | terduga    | 10        | Permoho<br>pemeriks<br>bakterilo | nan<br>aan | Peme<br>Xperi | riksaan<br>t (TCM) |          |              | TA<br>AV | hap<br>Val     | ТА    | HAP L       | NJUT           | TAN      | Akhir   | r bulan ke 2 | Akhir t  | ulan ke 5 | Akhir b   | ulan ke 6 | SA   | MPING        |         | Lengkap           |              |
| 🖓 Kepatuhan Kebersihan Tangan<br>(KKT)         | Dilakukan  | Tidak     | Terkonfirmasi<br>TB              | Negatif    | Positif       | Negatif            | ada      | tidak<br>ada | 1        | 2              | 1     | 2           | 3              | 4        | Positi  | if Negatif   | Positif  | Negatif   | Positif   | Negatif   | ada  | tidak<br>ada |         |                   |              |
| ඳී Kepatuhan Penggunaan<br>APD <               | 0          | 0         | 0                                | 0          | 0             | 0                  | 0        | 0            |          |                |       |             |                |          | 0       | 0            | 0        | 0         | 0         | 0         | 0    | 0            | 0       | 0                 |              |
| 街 Kepatuhan Identifikasi <<br>Pengguna Layanan | •          |           |                                  |            |               |                    |          |              |          |                |       |             |                |          |         |              |          |           |           |           |      |              |         |                   |              |
| 街 Keberhasilan Pengobatan<br>Pasien TB SO      |            |           |                                  |            |               |                    |          |              |          |                |       |             |                |          |         |              |          |           |           |           |      |              |         |                   | SIMPAN       |
| O Input Laporan                                | RIWAYAT P  | PENGIN    | PUTAN PENGO                      | BATAN "    | TB SO         |                    |          |              |          |                |       |             |                |          |         |              |          |           |           |           |      |              |         |                   | -            |

Apabila sudah menginput di master maka langkah menginput data pasien dengan klik Add Pasien dengan tampilan sebagai berikut dapat dilewati :

| Mutu Fasilitas-                           | =         |           |                       |            |          |             |         |              |       |   |   |   |                      |          |           |         |         |         |         |         |      |               |         |                   |        |                 | ۹          |
|-------------------------------------------|-----------|-----------|-----------------------|------------|----------|-------------|---------|--------------|-------|---|---|---|----------------------|----------|-----------|---------|---------|---------|---------|---------|------|---------------|---------|-------------------|--------|-----------------|------------|
| KEMENKES<br>REPUBLIK INDONESIA            | Keberha   | silan I   | Pengobatai            | n TB S     | O Form K | ieberhasila | an Peng | jobatan T    | 'B SO |   |   |   |                      |          |           |         |         |         |         |         |      |               |         |                   |        |                 |            |
| Search Q                                  | FORM TBO  |           |                       | -          |          |             |         |              |       |   |   |   |                      |          |           |         |         |         |         |         |      |               |         |                   |        |                 |            |
| MAIN NAVIGATION                           | Nomor RE  | KAM MED   | 15                    |            | FORM     | EDIT PA     | SIEN    |              |       |   |   |   |                      |          |           |         |         |         |         |         |      |               |         |                   |        |                 |            |
| 🚯 Dashboard                               | Tanggal   |           |                       |            | Nome     | or Rekam    | Medis/N | lomor Ko     | hort  |   |   |   | Tan                  | ggalLab  | nir       |         |         |         |         | 1.1     |      |               |         |                   |        |                 |            |
| Puskesmes                                 | m 1       | 3-03-2021 |                       |            |          |             |         |              |       |   |   |   |                      |          |           |         |         |         |         |         |      |               |         |                   |        |                 |            |
| 169                                       |           |           |                       |            | Nama     | Lengkap     |         |              |       |   |   |   | Jeni                 | is Kelan | nin       |         |         |         |         |         |      |               |         |                   |        |                 |            |
| O Petunjuk Pengisian                      | _         |           |                       |            |          |             |         |              |       |   |   |   | <ul><li>Li</li></ul> | aki-Laki | i O Perer | npuan   |         |         |         |         |      |               |         |                   |        |                 |            |
| 0.5                                       | Keberhasi | lan pen   | gobatan pasie         | n TE       | NIK      |             |         |              |       |   |   |   |                      |          |           |         |         |         |         |         |      |               |         |                   |        |                 |            |
| MASTER                                    |           | Pemeril   | ksaan Dahak Yang      | ; Tep      |          |             |         |              |       |   |   |   |                      |          |           |         |         |         |         | ИР      | PING |               | PENG    | ATATAN<br>M MEDIS | HASI   | AKHIR<br>OBATAN | Keterangan |
| O PASIEN                                  | Pemerik   | saan      |                       | DIA        | Kelua    |             |         |              |       |   |   |   |                      |          |           |         |         |         | Simpen  |         | PEM  | ANTAUAN       | Lengkap | Tidak             | Sembuh | Lengkap         |            |
| C RUANGAN                                 | terdug    | а ТВ      | Permoho               | nan        |          | _           |         |              |       |   |   |   |                      |          |           |         |         |         |         | 6       | SA   | EFEK<br>MPING |         | Lengkap           |        |                 |            |
| Indikator Nasional Mutu                   |           |           | pemeriks<br>bakterilo | aan<br>gis |          |             |         |              |       |   |   |   |                      |          |           |         |         |         |         |         |      |               |         |                   |        |                 |            |
| (2) Kepstuhan Kebersihan Tangan<br>(KKT)  | Dilakukan | Tidak     | Terkonfirmasi<br>TB   | Negatif    | Positif  | Negatif     | ada     | tidak<br>ada | 1     | 2 | 1 | 2 | 3                    | 4        | Positif   | Negatif | Positif | Negatif | Positif | Negatif | ada  | tidak<br>ada  |         |                   |        |                 |            |
| 🕲 Kepatuhan Penggunaan<br>APD <           | 0         | 0         | 0                     | 0          | 0        | 0           | 0       | 0            |       |   |   |   |                      |          | 0         | 0       | 0       | 0       | 0       | 0       | 0    | 0             | 0       | 0                 |        |                 |            |
| Repetuhan Identifikasi < Pengguna Layanan |           |           |                       |            |          |             |         |              |       |   |   |   |                      |          |           |         |         |         |         |         |      |               |         |                   |        |                 | SIMPAN     |

Data yang diinput terdiri dari nomor rekam medis/ NIK, nama, tanggal lahir dan jenis kelamin dengan tampilan diatas. Langkah selanjutnya adalah menginput data keberhasilan pengobatan sebagai berikut :

|           | Pemeril | isaan Dahak Yang                 | ; Tepat Dan       | Benar         |                    | P   | мо           | PEME      | BERIAN<br>DOSIS | OBAT :<br>Yang 1 | SESUA<br>Fepat | (TB 01) | EN & |         | PEM       | INTAUAN  | PENGOBAT  | TAN DAN E | FEK SAMP  | ING  |              | PENCA<br>Rekam | ITATAN<br>MEDIS | HASIL<br>Pengo | AKHIR<br>)BATAN | Keterangi |
|-----------|---------|----------------------------------|-------------------|---------------|--------------------|-----|--------------|-----------|-----------------|------------------|----------------|---------|------|---------|-----------|----------|-----------|-----------|-----------|------|--------------|----------------|-----------------|----------------|-----------------|-----------|
| Pemerik   | saan    |                                  | DIAGNOS           | IS            |                    |     |              |           |                 |                  |                |         |      |         | PEM       | ERIKSAAN | ULANG D   | AHAK      |           | PEMA | NTAUAN       | Lengkap        | Tidak           | Sembuh         | Lengkap         |           |
| terduga   | a TB    | Permoho<br>pemeriks<br>bakterilo | nan<br>aan<br>gis | Peme<br>Xperi | riksaan<br>t (TCM) |     |              | TAI<br>Av | HAP<br>/Al      | T                | AHAP L         | ANJUT   | AN   | Akhir b | ulan ke 2 | Akhir b  | ulan ke 5 | Akhir b   | ulan ke 6 | SA   | FEK<br>MPING |                | Lengkap         |                |                 |           |
| Dilakukan | Tidak   | Terkonfirmasi<br>TB              | Negatif           | Positif       | Negatif            | ada | tidak<br>ada | 1         | 2               | 1                | 2              | 3       | 4    | Positif | Negatif   | Positif  | Negatif   | Positif   | Negatif   | ada  | tidak<br>ada |                |                 |                |                 |           |
| 0         | 0       | 0                                | 0                 | 0             | 0                  | 0   | 0            |           |                 |                  |                |         |      | 0       | 0         | 0        | 0         | 0         | 0         | 0    | 0            | 0              | 0               |                |                 |           |

Setelah data terinput maka simpan kemudian lakukan penginputan data keberhasilan pengobatan

| asilitas-                                                           | =                               |                                               |                                                                                                 |                                                            |                                                  |                               |                |                            |                                   |                              |                              |                                        |         |                           |                                  |                                             |                                                      |                                        |                                   |                          |                                        |                          |                                       |                        |                              | ۲       | •    |                     |          |
|---------------------------------------------------------------------|---------------------------------|-----------------------------------------------|-------------------------------------------------------------------------------------------------|------------------------------------------------------------|--------------------------------------------------|-------------------------------|----------------|----------------------------|-----------------------------------|------------------------------|------------------------------|----------------------------------------|---------|---------------------------|----------------------------------|---------------------------------------------|------------------------------------------------------|----------------------------------------|-----------------------------------|--------------------------|----------------------------------------|--------------------------|---------------------------------------|------------------------|------------------------------|---------|------|---------------------|----------|
| ENKES<br>UBLIK INDONESIA                                            | Keberha                         | silan F                                       | Pengobatar                                                                                      | n TB SC                                                    | D Form P                                         | Geberhasila                   | an Pengol      | ibatan T                   | B SO                              |                              |                              |                                        |         |                           |                                  |                                             |                                                      |                                        |                                   |                          |                                        |                          |                                       |                        |                              |         |      |                     |          |
| Q                                                                   | FORM TBC                        | :                                             |                                                                                                 |                                                            |                                                  |                               |                |                            |                                   |                              |                              |                                        |         |                           |                                  |                                             |                                                      |                                        |                                   |                          |                                        |                          |                                       |                        |                              |         |      |                     |          |
|                                                                     | Nomor REI                       | KAM MED                                       | 15                                                                                              |                                                            |                                                  |                               |                |                            |                                   |                              |                              |                                        |         | Name                      | a Pasier                         | n                                           |                                                      |                                        |                                   |                          | т                                      |                          |                                       | C                      |                              | A 1     |      |                     |          |
|                                                                     |                                 |                                               |                                                                                                 |                                                            |                                                  |                               |                |                            |                                   |                              |                              |                                        |         |                           |                                  |                                             |                                                      |                                        |                                   |                          | 17                                     | AINC                     | GA                                    |                        | LES                          | AI      |      |                     |          |
|                                                                     | Tanggal                         |                                               |                                                                                                 |                                                            |                                                  |                               |                |                            |                                   |                              |                              | Add Pasie                              | en Baru |                           |                                  |                                             |                                                      |                                        |                                   |                          | P                                      | ENG                      | iOB/                                  | ٩ΤΑ                    | N                            |         |      |                     |          |
|                                                                     | <u>m</u> 15                     | 5-03-2021                                     |                                                                                                 |                                                            |                                                  |                               |                |                            |                                   |                              |                              |                                        |         |                           |                                  |                                             |                                                      |                                        |                                   |                          |                                        |                          |                                       |                        |                              |         |      |                     |          |
| zisian                                                              |                                 |                                               |                                                                                                 |                                                            |                                                  |                               |                |                            |                                   |                              |                              |                                        |         |                           |                                  |                                             |                                                      |                                        |                                   |                          |                                        |                          |                                       |                        |                              |         |      |                     |          |
|                                                                     | Keherhasil                      |                                               |                                                                                                 |                                                            |                                                  |                               |                |                            |                                   |                              |                              |                                        |         |                           |                                  |                                             |                                                      |                                        |                                   |                          |                                        |                          |                                       |                        |                              |         | _    |                     |          |
|                                                                     | reserves                        | lan pen                                       | gobatan pasier                                                                                  | n TB sem                                                   | iua kasu                                         | s Sensitif                    | f Obat (       | (SO)                       |                                   |                              |                              |                                        |         |                           |                                  |                                             |                                                      |                                        |                                   |                          |                                        |                          |                                       |                        |                              |         |      |                     |          |
|                                                                     |                                 | lan pen                                       | gobatan pasier                                                                                  | n TB sem                                                   | iua kasu<br>Benar                                | s Sensitii                    | f Obat (<br>PM | (SO)                       | PEMBE                             | RIAN O                       | SAT SESU                     | UAI REGIME                             | N &     |                           | PEMA                             | NTAUAN F                                    | PENGOBAT                                             | AN DAN E                               | FEK SAM                           | PING                     |                                        | PENC                     | ATATAN                                | HASI                   | LAKHIR                       | Keterar | san  |                     |          |
|                                                                     |                                 | lan pen<br>Pemerik                            | gobatan pasler<br>ksaan Dahak Yang                                                              | n TB sem<br>Tepat Dan                                      | iua kasu<br>i Benar                              | is Sensitii                   | f Obat (<br>PM | (SO)<br>40                 | PEMBE                             | RIAN O<br>OSIS YA            | SAT SESU<br>NG TEPA          | UAI REGIME<br>At (TB 01)               | :N &    |                           | PEMA                             | NTAUAN F                                    | ENGOBAT                                              | 'AN DAN E                              | FEK SAMI                          | PING                     |                                        | PENC                     | ATATAN<br>M MEDIS                     | HASI                   | L AKHIR<br>OBATAN            | Keteran | igan |                     |          |
|                                                                     | Pemerik<br>terduga              | Pemerik<br>saan<br>a TB                       | gobatan pasier<br>ksaan Dahak Yang                                                              | Tepat Dan<br>DIAGNOS                                       | iua kasu<br>i Benar<br>iIS                       | is Sensitif                   | f Obat (<br>PM | (SO)<br>10                 | PEMBEI                            | RIAN O<br>OSIS YA            | NG TEPA                      | UAI REGIME<br>At (TB 01)               | IN &    |                           | PEMA                             | NTAUAN F                                    | PENGOBAT                                             | 'AN DAN E<br>Ahak                      | FEK SAMI                          | PING<br>PEMA<br>E        | NTAUAN<br>FEK                          | PENC<br>REKAI            | ATATAN<br>M MEDIS<br>Tidak<br>Lengkap | HASI<br>PENG<br>Sembuh | L AKHIR<br>OBATAN<br>Lengkap | Keteran | igan |                     |          |
|                                                                     | Pemerik<br>terduga              | Pemerik<br>saan<br>a TB                       | gobatan pasier<br>ksaan Dahak Yang<br>Permohor<br>pemeriksi                                     | Tepat Dan<br>DIAGNOS                                       | Benar<br>IS<br>Peme<br>Xpert                     | rikseen<br>t (TCM)            | f Obat (       | (SO)<br>40                 | PEMBER<br>Di<br>TAHA<br>AWA       | RIAN O<br>OSIS YA<br>IP<br>L | BAT SESU<br>NG TEPA<br>TAHAI | UAI REGIME<br>AT (TB 01)<br>P LANJUTAI | N &     | Akhir bulan               | PEMA<br>PEME                     | NTAUAN F<br>ERIKSAAN<br>Akhir bu            | PENGOBAT<br>ULANG DA                                 | AN DAN E<br>AHAK<br>Akhir b            | FEK SAMI                          | PING<br>PEMA<br>E<br>SAI | NTAUAN<br>FEK<br>IPING                 | PENC<br>REKAI            | ATATAN<br>M MEDIS<br>Tidak<br>Lengkap | HASI<br>PENG<br>Sembuh | L AKHIR<br>OBATAN<br>Lengkap | Keteran | igan |                     |          |
| uta                                                                 | Pemerik<br>terduga<br>Dilakukan | Pemerik<br>Saan<br>a TB                       | gobatan pasier<br>ksaan Dahak Yang<br>Permohor<br>pemeriks<br>bakterilo;<br>Terkonfirmasi       | Tepat Dan<br>DIAGNOS<br>nan<br>gis<br>Negatif              | Benar<br>Benar<br>IS<br>Peme<br>Xperi<br>Positif | rikseen<br>t (TCM)<br>Nezatif | PM             | (SO)<br>10<br>tidak        | PEMBEI<br>Di<br>TAHA<br>AWAI      | RIAN O<br>OSIS YA<br>L       | BAT SESU<br>NG TEPA<br>TAHAI | UAI REGIME<br>AT (TB 01)<br>P LANJUTAI | N &     | Akhir bulan<br>Positif Ne | PEMA<br>PEME<br>h ke 2           | NTAUAN F<br>ERIKSAAN<br>Akhir bu<br>Positif | VLANG DA                                             | AN DAN E<br>HAK<br>Akhir b<br>Positif  | FEK SAMI<br>Julan ke 6<br>Negatif | PING<br>PEMA<br>E<br>SAI | NTAUAN<br>FEK<br>4PING<br>tidak        | PENC<br>REKAI            | ATATAN<br>MEDIS<br>Tidak<br>Lengkap   | HASI<br>PENG<br>Sembuh | L AKHIR<br>OBATAN<br>Lengkap | Keteran | igan | INPUT I<br>KEBERH   | )/<br>IA |
| iutu<br>ebersihan Tengan                                            | Pemerik<br>terduga<br>Dilakukan | Pemerik<br>Gaaan<br>a TB<br>Tidak             | gobatan pasier<br>ksaan Dahak Yang<br>Permohor<br>pemeriks<br>bakterilo,<br>Terkonfirmasi<br>TB | n TB sem<br>Tepat Dan<br>DIAGNOS<br>nan<br>gis<br>Negatif  | Benar<br>Benar<br>IS<br>Peme<br>Xperi<br>Positif | riksaan<br>t (TCM)<br>Negatif | PM<br>ada      | (SO)<br>10<br>tidak<br>ada | PEMBEI<br>Di<br>TAHA<br>AWAI      | RIAN O<br>OSIS YA<br>L<br>2  | TAHAI                        | UAI REGIME<br>AT (TB 01)<br>P LANJUTAI | N 8:    | Akhir bulan<br>Positif Ne | PEMA<br>PEME<br>h ke 2<br>egatif | NTAUAN F<br>RIKSAAN<br>Akhir bu<br>Positif  | PENGOBAT<br>ULANG D <i>i</i><br>ilan ke 5<br>Negatif | AN DAN E<br>AHAK<br>Akhir b<br>Positif | FEK SAMI<br>ulan ke 6<br>Negatif  | PING<br>PEMA<br>E<br>SAI | NTAUAN<br>FEK<br>APING<br>tidak<br>ada | PENC<br>REKAI            | ATATAN<br>M MEDIS<br>Tidak<br>Lengkap | HASI<br>PENG<br>Sembuh | L AKHIR<br>OBATAN<br>Lengkap | Keteran | igan | , INPUT I<br>KEBERH |          |
| ntu<br>iebersihan Tengen<br>enggunaan c                             | Pemerik<br>terduga<br>Dilakukan | Pemerik<br>Remerik<br>Resean<br>a TB<br>Tidak | gobatan pasier<br>ksaan Dahak Yang<br>Permohor<br>pemeriks<br>bakterilo<br>Terkonfirmasi<br>TB  | n TB sem<br>Tepat Dan<br>DIAGNOS<br>nan<br>agis<br>Negatif | i Bener<br>i S<br>Peme<br>Xperi<br>Positif       | riksaan<br>t (TCM)<br>Negatif | ede            | (SO)<br>40<br>tidak<br>ada | PEMBEI<br>Di<br>TAHA<br>AWAI      | RIAN O<br>OSIS YA            | TAHAI                        | UAI REGIME<br>AT (TB 01)<br>P LANJUTAI | en &    | Akhir bulan<br>Positif Ne | PEMA<br>PEME<br>n ke 2<br>egatif | RIKSAAN<br>Akhir bu<br>Positif              | PENGOBAT<br>ULANG DA<br>ilan ke 5<br>Negatif         | AN DAN E<br>AHAK<br>Akhir b<br>Positif | efek SAMi<br>ulan ke 6<br>Negatif | PING<br>PEMA<br>E<br>SAI | NTAUAN<br>FEK<br>APING<br>tidak<br>ada | PENC<br>REKAN<br>Lengkop | ATATAN<br>M MEDIS<br>Tidak<br>Lengkep | HASI<br>PENG<br>Sembuh | L AKHIR<br>OBATAN<br>Lengkap | Keteran | igan | . INPUT I<br>KEBER⊢ | D/<br>IA |
| a Indu<br>1 Kebersihan Tangan<br>1 Renggunaan <<br>1 Identifikasi < | Pemerik<br>terduga<br>Dilakukan | Pemerik<br>craan<br>a TB<br>Tidak             | gobatan pasier<br>ksaan Dahak Yang<br>Permohor<br>pemeriks<br>bakteriko<br>Terkonfirmasi<br>TB  | n TB sem<br>Tepet Dan<br>DIAGNOS<br>nan<br>gis<br>Negatif  | Benar<br>IS<br>Peme<br>Xpert                     | riksaan<br>t (TCM)<br>Negatif | ada            | (SO)<br>10<br>tidak<br>ada | PEMBEI<br>Di<br>TAHA<br>Awai<br>1 | RIAN OI<br>OSIS YA<br>L<br>2 | TAHAI                        | UAI REGIME<br>AT (TB 01)<br>P LANJUTAI | N &     | Akhir bulan<br>Positif Ne | PEMA<br>PEME<br>s ke 2<br>egatif | NTAUAN F<br>RIKSAAN<br>Akhir bu<br>Positif  | PENGOBAT<br>ULANG DA<br>ilan ke 5<br>Negatif         | AN DAN E<br>AHAK<br>Akhir b<br>Positif | ulan ke 6<br>Negatif              | PEMA<br>E<br>SAI         | NTAUAN<br>FEK<br>APING<br>tidak<br>ada | PENC<br>REKAI            | ATATAN<br>M MEDIS<br>Tidak<br>Lengkop | HASI<br>PENG<br>Sembuh | L AKHIR<br>KOBATAN           | Keteran | igan | . INPUT I<br>KEBERH | )<br>IA  |

Setelah terinput maka klik simpan maka data tersebut tersimpan dan akan terlihat tampilan sebagai berikut :

| . 102                                                                                        | Keberhesi |                                     |                                           |                                                    |                                               |                                                                    |                                                         |                                                      |                                  |          |                     |                                |                                       |                                                  |                                            |                  |                         |                                      |                                                         |                                                    |                                         |                                                                                                    |                                       |                                     |                                        |                                     |                     |                      |                   |
|----------------------------------------------------------------------------------------------|-----------|-------------------------------------|-------------------------------------------|----------------------------------------------------|-----------------------------------------------|--------------------------------------------------------------------|---------------------------------------------------------|------------------------------------------------------|----------------------------------|----------|---------------------|--------------------------------|---------------------------------------|--------------------------------------------------|--------------------------------------------|------------------|-------------------------|--------------------------------------|---------------------------------------------------------|----------------------------------------------------|-----------------------------------------|----------------------------------------------------------------------------------------------------|---------------------------------------|-------------------------------------|----------------------------------------|-------------------------------------|---------------------|----------------------|-------------------|
|                                                                                              |           |                                     | Pemerik                                   | een Dehek Yang                                     | Tepet Dan Ber                                 | ar i                                                               |                                                         | PM                                                   | 10                               | PEMBERN  | AN OBAT SE          | ESUAI REGIM                    | IEN & DO                              | ISIS YANG                                        | TEPAT (TE                                  |                  |                         | PEMA                                 | ANTAUAN PI                                              | NGOBATAN                                           | DAN EFEK S                              | SAMPING                                                                                                    |                                       | PENCATA                             | TAN REKAM MED                          | S HASILAK                           | HIR PENGOBATA       | Keterer              | gen.              |
| EN                                                                                           | Pemerika  | TR                                  | ingen                                     |                                                    | DIAGNOSI                                      | 5                                                                  |                                                         |                                                      |                                  |          |                     |                                |                                       |                                                  |                                            |                  | PI                      | MERIKSA                              | AAN ULANG (                                             | анак                                               |                                         | PEMANTA                                                                                                    | JAN EFEK SAMPIN                       | Lengkep                             | Tidak Lengka                           | sembu                               | Lengkep             |                      |                   |
| AN                                                                                           |           |                                     |                                           | rmohonan pama<br>baktarilogi                       | rikaan                                        | Pemerika<br>(T                                                     | cm)                                                     |                                                      |                                  | танал    | P AWAL              |                                | танар                                 | LANJUTA                                          | IN .                                       | Akh              | rir bulan ka            | Akhir                                | r bulan ka 3                                            | Akhir bul                                          | en ke d                                 |                                                                                                    |                                       |                                     |                                        |                                     |                     |                      |                   |
| nal Nutu                                                                                     | Ditakukar | m Ti                                | dak Ter                                   | onfirmasi TB                                       | Negatif                                       | Positif                                                            | Negatif                                                 | •d•                                                  | Edak<br>ada                      | 4        | 2                   | 4                              | 2                                     | 3                                                | 4                                          | Posi             | tor Neget               | f Positi                             | of Negatif                                              | Positif                                            | Negelif                                 | •d•                                                                                                    | tidekede                              |                                     |                                        |                                     |                     |                      |                   |
| Kebenihen Tengen<br>K                                                                        |           |                                     |                                           |                                                    |                                               |                                                                    |                                                         |                                                      |                                  |          |                     |                                |                                       |                                                  |                                            |                  |                         |                                      |                                                         |                                                    |                                         |                                                                                                    |                                       |                                     |                                        |                                     |                     |                      |                   |
| nggunaan                                                                                     |           |                                     |                                           |                                                    |                                               |                                                                    |                                                         |                                                      |                                  |          |                     |                                |                                       |                                                  |                                            |                  |                         |                                      |                                                         |                                                    |                                         |                                                                                                    |                                       |                                     |                                        |                                     |                     |                      | 11                |
|                                                                                              |           |                                     |                                           |                                                    |                                               |                                                                    |                                                         |                                                      |                                  |          |                     |                                |                                       |                                                  |                                            |                  |                         |                                      |                                                         |                                                    |                                         |                                                                                                    |                                       |                                     |                                        |                                     |                     |                      | SIMPAN            |
| lentifikaal<br>K                                                                             |           |                                     |                                           |                                                    |                                               |                                                                    |                                                         |                                                      |                                  |          |                     |                                |                                       |                                                  |                                            |                  |                         |                                      |                                                         |                                                    |                                         |                                                                                                    |                                       |                                     |                                        |                                     |                     |                      |                   |
| entifikaal <                                                                                 |           |                                     |                                           |                                                    |                                               |                                                                    |                                                         |                                                      |                                  |          |                     |                                |                                       |                                                  |                                            |                  |                         |                                      |                                                         |                                                    |                                         |                                                                                                    |                                       |                                     |                                        |                                     |                     |                      |                   |
| engobeten                                                                                    | RIWAYAT F | PENGIN                              | IPUTAN PEN                                | OBATAN TB S                                        | 0                                             |                                                                    |                                                         |                                                      |                                  |          |                     |                                |                                       |                                                  |                                            |                  |                         |                                      |                                                         |                                                    |                                         |                                                                                                    |                                       |                                     |                                        |                                     |                     |                      | -                 |
| intificael<br>in C<br>Pergobalan V<br>n<br>1 V                                               | RIWAYAT P | PENGIN<br>Tenggel                   | IPUTAN PEN                                | IOBATAN TB S                                       | 0<br>Pama                                     | rikasan Dahak                                                      | Yang Tepat D                                            | an Banar                                             |                                  | P        | мо                  | PEMBERIAN                      | N OBAT SI<br>YANG TI                  | IESUAI REG                                       | GIMEN & C<br>OS)                           | 10515            |                         | PEMA                                 | ANTAUAN PE                                              | NSOBATAN I                                         | DAN EFEKS                               | SAMPING                                                                                                    |                                       | 'ENCATATAN<br>MEDIS                 | REKAM HA                               | SIL AKHIR<br>KGOBATAN               | KEBERHAS<br>PENGOBA | AN Keberangan        | -                 |
| intifikaal<br>an C<br>Pengabelen v<br>n<br>L v<br>laberhasilan                               | RIWAYAT P | PENGIN<br>Tenggel                   | PUTAN PEN                                 | IOBATAN TB S                                       | 0<br>Perne<br>erikanen                        | rikasan Dahak                                                      | Yeng Tepet D<br>DIAGN                                   | en Bener<br>DSIS                                     |                                  | P        | MO                  | PEMBERIAN                      | N OBAT SI<br>YANG TI                  | IESUAI REG<br>IEPAT (TB c                        | GIMEN & E<br>os)                           | 10515            |                         | PEMA                                 | ANTAUAN PE                                              | NGOBATAN S                                         | DAN EFEK S                              | SAMPING<br>PEMA                                                                                                    | NTAUAN EFEK                           | PENCATATAN<br>MEDIS                 | REKAM HA<br>PE<br>Tidak Samb           | SIL AXHIR<br>IGOBATAN<br>Ih Lengkep | KEBERHAS<br>PENGOBA | AN Keterangan<br>W   | -                 |
| identifikani <<br>an Pengabatan ✓<br>man BC ✓<br>In Kaberhaalian<br>SO<br>akterhaalian<br>SO | RIWAYAT F | PENGIN<br>Tenggel                   | PUTAN PEN                                 | IOBATAN TB S                                       | O<br>Perma<br>erikasan<br>Juga TB             | rikasan Dahak<br>Hasil pame<br>baktari                             | Yang Tapat D<br>DIAGN<br>arikasan<br>logis              | an Benar<br>OSIS<br>Haail Pe<br>Xper                 | merikasan<br>t (TCM)             | P        | MD                  | PEMBERIAN<br>TAHAP AW          | N OBAT SI<br>YANG TI<br>NAL           | IESUAI REG<br>IEPAT (TB d<br>TAHAI               | GIMEN & C<br>os)<br>P LANJUT               | 10515<br>AN      | Akhir bula              | PEMA<br>PEMER                        | ANTAUAN PE<br>RIKSAAN ULA<br>Akhir bulan                | NGOBATAN I<br>NG DAHAK<br>Im 3 Akhir               | DAN EFEK S<br>r bulan ka I              | SAMPING<br>PEMA                                                                                                    | NTAUAN EFEK L                         | rencatatan<br>Medis<br>angkap<br>L  | REKAM HA<br>PE<br>Tidak Semb           | SIL AXHIR<br>IGOBATAN<br>Ih Langkap | KEBERHAS<br>PENGOBA | AN Keterangen<br>IN  | -                 |
| ntifikaai<br>n <<br>Pengabalan v<br>sbathaailan<br>rhaailan<br>chaailan                      | RIWAYAT P | PENGIN<br>Tenggel                   | IPUTAN PEN                                | NIK<br>Pem<br>Dilekul                              | O<br>Perne<br>erikasan<br>fuga TB<br>an Tidak | rikasan Dahak'<br>Hasil pame<br>bakteri<br>Terkonfirmasi<br>TB     | Yang Tepet D<br>DIAGN<br>srikasan<br>logis<br>i Negetif | an Benar<br>OSIS<br>Haail Pe<br>Xper<br>Poeibif      | merikasen<br>4 (TCM)<br>Negelijf | P        | PMD<br>Eidak<br>ada | PEMBERIAN<br>TAHAP AM          | N OBAT SE<br>YANG TE<br>NAL           | IESUAI REG<br>EPAT (TB o<br>TAHAI<br>1 2         | GIMEN & C<br>OS)<br>PLANJUT<br>E 3         | 10515<br>AN<br>4 | Akhir bula<br>Posibif N | PEMA<br>PEMER<br>ska 2 /<br>sgabif P | ANTAUAN PE<br>RIKSAAN ULA<br>Akhir bulan<br>Posilif Ne  | ngobatan (<br>ng dahak<br>in 3 Akhi<br>préf Porit  | DAN EFEK S<br>r bulan ka<br>if Nagali   | SAMPING<br>PEMA<br>0<br>Ef ada                                                                                      | NTAUAN EFEK L<br>SAMPING<br>tidak ada | 'ENCATATAN<br>MEDIS<br>angkap<br>L  | REKAM HA<br>PE<br>Tidak Semb           | SIL AKHIR<br>REGBATAN<br>Ah Langkap | KEBERHAS            | AN Kelenengen<br>AN  | -                 |
| andištavi<br>m < Pengobatan v<br>tabanhaailan<br>anhaailan<br>IC ç<br>ngguna Loyanan ç       | RIWAYAT F | PENGIN<br>Tenggel<br>2020-<br>10-14 | PUTAN PEN<br>Nama Pasian<br>Tiara safrika | OBATAN TB S<br>NIK<br>Pem<br>tan<br>Dilakul<br>0 V | O<br>Perne<br>erikasan<br>fuga TB<br>an Tidak | rikasan Dahak<br>Hasil pama<br>baktari<br>Tarkonfirmat<br>TB<br>V  | Yeng Tepet D<br>DIAGN<br>orikasen<br>legis<br>i Negelif | an Benar<br>OSIS<br>Haail Pa<br>Xper<br>Posibif<br>V | merStassen<br>± (TCM)<br>NegelEf | ede<br>V | PMD<br>Eidak<br>ada | PEMBERIAN<br>TAHAP AW<br>5     | N OBAT SI<br>YANG TI<br>NAL<br>2<br>V | IESUAI REO<br>IEPAT (TB o<br>TAHAI<br>A 2<br>V V | GIMEN & C<br>04)<br>P LANJUT<br>8 3<br>7 V | IOSIS<br>AN<br>4 | Akhir bula<br>Pesikif N | PEMA<br>PEMER<br>Na 2 J              | ANTAUAN PI<br>RIKSAAN ULF<br>Akhir bulan<br>Poailif Ne  | NGOBATAN S<br>NG DAHAK<br>Isa 3 Akhis<br>Jaéf Posé | DAN EFEK S<br>ir bulan ka<br>Sf Negali  | SAMPING<br>PEMA<br>6<br>6<br>6<br>7<br>8<br>8<br>8<br>8<br>8<br>8<br>8<br>8<br>8<br>8<br>8<br>8<br>8<br>8<br>8<br>8 | NTAUAN EFEK L<br>SAMPING<br>tidak ada | YENCATATION<br>MEDIS<br>•ngkap<br>L | REKAN HA<br>Tidak engkap V             | SIL AXHIR<br>IGOBATAN<br>Ah Langlap | KEBERHAS<br>PENGOSA | AN Keterangan<br>N   |                   |
| ntitikai <<br>n < Pengabalan v<br>abathasilan v<br>urhasilan C <<br>gguna Leyanan c          | RIWAVAT F | PENGIN<br>Tenggel<br>2020-<br>20-14 | PUTAN PEN<br>Nama Paalan<br>Tiana aafika  | OBATAN TB S                                        | O<br>Peme<br>erikasan<br>Koga TB<br>an Tidak  | rikasan Dahak<br>Hasil pama<br>baktari<br>Tarisonformas<br>TB<br>V | Yang Tapat D<br>DIAGN<br>arikasan<br>lagia<br>i Nagatif | an Benar<br>OSIS<br>Haail Pe<br>Xper<br>Positif<br>V | merikasan<br>4 (TCM)<br>Negelif  | ede<br>V | MD<br>tidak<br>ada  | PEMBERIAN<br>TAHAPAW<br>1<br>V | N OBAT SI<br>YANG TI<br>WAL<br>2<br>V | IESUAI REO<br>TAHAI<br>A 2<br>V V                | GIMEN & C<br>os)<br>P LANJUT<br>2 3<br>7 V | AN<br>V          | Akhir bula<br>Positif N | PEMAR<br>PEMER<br>the 2 /            | ANTAUAN PI<br>RIKSAAN ULA<br>Akhir bulan<br>Poalitif Ne | NGOBATAN S<br>NG DAHAK<br>Isa 3 Akhi<br>Isa5 Poats | DAN EFEK S<br>r bulan ka i<br>ôf Negeli | SAMPING<br>PEMA<br>6<br>EF ede<br>V                                                                                 | NTAUAN EFEK L<br>SAMPING<br>Gidak ada | YENCATATAN<br>MEDIS<br>•ngkap<br>L  | REKAM HA<br>PE<br>Tidak<br>engkap<br>V | SIL AXHIR<br>IGOBATAN<br>ih Langkap | KEEERHAS<br>PENGOBA | ABI Keterangan<br>Ni | -<br>Edk<br>Happa |

Kemudian Klik Laporan maka akan tampak tampilan Laporan Keberhasilan dengan tampilan berikut :

| Mutu Fasilitas-                                      | =            |                |            |             |          |            |             |           |           |     |     |    |      |            |    |     |      |                |     |     |     |     |     |    |    |    |     |    |    |    |    |    |    | <b>o</b> 4 |
|------------------------------------------------------|--------------|----------------|------------|-------------|----------|------------|-------------|-----------|-----------|-----|-----|----|------|------------|----|-----|------|----------------|-----|-----|-----|-----|-----|----|----|----|-----|----|----|----|----|----|----|------------|
| KEMENKES<br>REPUBLIK INDONESIA                       | TBC Anglaska | eberhaailan pe | ngobatan p | pasien TD a | aemua k  | kaava Bers | naitif Obet | c (80)    |           |     |     |    |      |            |    |     |      |                |     |     |     |     |     |    |    |    |     |    |    |    |    |    |    |            |
| Search Q                                             | TBC          |                |            |             |          |            |             |           |           |     |     |    |      |            |    |     |      |                | _   |     |     |     |     |    |    |    |     |    |    |    |    |    |    |            |
| MAIN NAMBATION                                       | Tahun        |                |            |             |          |            |             |           |           |     |     |    |      |            |    |     |      |                |     |     |     |     |     |    |    |    |     |    |    |    |    |    |    |            |
| Dashboard                                            | <u> </u>     | 0              |            |             |          |            |             |           |           |     |     |    |      |            |    |     |      |                |     |     |     |     |     |    |    |    |     |    |    |    |    |    |    |            |
| Pusiesmes                                            |              |                |            |             |          |            |             |           |           |     |     |    |      |            |    |     |      |                |     |     |     |     |     |    |    |    |     |    |    |    |    |    |    | Carl       |
| O Petunjuk Pengisian                                 |              |                |            |             |          |            |             |           |           |     |     |    |      |            |    |     |      |                |     |     |     |     |     |    |    |    |     |    |    |    |    |    |    |            |
| IKP                                                  | Angka ket    | erhasilan p    | engobat    | an pasie    | in TB se | emua ka    | asus Se     | ensitif C | lbat (SO) |     |     |    |      |            |    |     |      |                |     |     |     |     |     |    |    |    |     |    |    |    |    |    |    | -          |
| O Petunjuk Pengisian<br>INM                          | 8.           | lan            | N/D        | 1           | 2        | 3          | 4           |           | •         | , 4 |     | 50 | 11   | 12         | 13 | 54  | 13   | 58             | 17  | 15  | 19  | 20  | 21  | 22 | 23 | 24 | 25  | 26 | 27 | 25 | 29 | 50 | 31 | Total      |
| • Form KP                                            |              |                | N          | ۰           | ۰        | ۰          | ٠           | ۰         | •         | •   | • • | ۰  | ۰    | ۰          | ۰  | ۰   | ۰    | ۰              | ۰   | ۰   | ۰   | ۰   | ۰   | ۰  | ٠  | ٠  | ۰   | ۰  | ۰  | ۰  | ۰  | ۰  | ۰  | •          |
| 1945753                                              | OKT          | DBER           | D          | ۰           | ۰        | ۰          | ٠           | ۰         | •         | •   | • • | ۰  | ۰    | ۰          | ۰  | ۰   | 4    | ۰              | ۰   | ۰   | ۰   | ۰   | ۰   | ۰  | ٠  | ۰  | ۰   | ۰  | ۰  | ۰  | ۰  | ۰  | ۰  | 15         |
| O PASIEN                                             |              |                | 95         | ۰           | ۰        | ۰          | ۰           | ۰         | •         | •   | • • | ٥  | ۰    | ۰          | ۰  | ۰   | ۰    | ۰              | ۰   | ۰   | ۰   | ۰   | ۰   | ۰  | ٠  | ۰  | ۰   | ۰  | ۰  | ۰  | ۰  | ۰  | ۰  | •          |
| O RUANGAN                                            |              |                |            |             |          |            |             |           |           |     |     |    |      |            |    |     |      |                |     |     |     |     |     |    |    |    |     |    |    |    |    |    |    |            |
| Indikator Nasional Nutu                              |              |                |            |             |          |            |             |           |           |     |     |    |      |            |    |     |      |                |     |     |     |     |     |    |    |    |     |    |    |    |    |    |    |            |
| <li>(KKT) Kepebuhan Kaberaihan Tangan<br/>(KKT)</li> |              |                |            |             |          |            |             |           |           |     |     |    |      |            |    |     |      |                |     |     |     |     |     |    |    |    |     |    |    |    |    |    |    |            |
| <ol> <li>Kepatuhan Penggunaan<br/>APD</li> </ol>     |              |                |            |             |          |            |             | Г         |           |     |     |    |      |            |    |     |      |                |     |     |     |     |     |    |    |    |     |    |    | ٦  |    |    |    |            |
| (2) Kepatuhan Identifikasi<br>Pengguna Layanan       |              |                |            |             |          |            |             |           |           |     | 1.  | Κ  | LIK  | Ĺ          | AP | OF  | RA   | N <sup>-</sup> | ТΒ  | С   |     |     |     |    |    |    |     |    |    |    |    |    |    |            |
| (2) Keberhasilan Pengobatan                          |              |                |            |             |          |            |             |           |           |     | ~   |    |      |            |    | ~ - |      |                |     | ~   |     | • ~ |     |    | -  |    | - ~ |    |    |    |    |    |    |            |
| Paulan TE SO                                         |              |                |            |             |          |            |             |           |           | 4   | 2.  | К  | LIK  | L          | AP | OF  | ۲A   | NI             | KEI | SEI | KΗ  | AS  | IL/ | ٩N |    | RS | 50  |    |    |    |    |    |    |            |
| 2 Laponan TBC                                        |              |                |            |             |          |            |             |           |           |     | c   | v  | יו ו | т          | ᄮ  |     | NI - | <u>ک</u>       | C   | ۸D  | ı I |     |     |    |    |    |     |    |    |    |    |    |    |            |
| O Laporan Keberhasilan<br>Pasien TB SD               |              |                |            |             |          |            |             |           |           |     | 5.  | N  |      | <u>с Г</u> | АГ | 101 | N -  | ~              | C   | ΗN  | .I  |     |     |    |    |    |     |    |    |    |    |    |    |            |
| O Chart Keberhasilan<br>Pasien TB SD                 |              |                |            |             |          |            |             | -         |           |     |     |    |      |            |    |     |      |                |     |     |     |     |     |    |    |    |     |    |    | -  |    |    |    |            |
| (2) Pelayanan ANC<br>Sesuai Standar <                |              |                |            |             |          |            |             |           |           |     |     |    |      |            |    |     |      |                |     |     |     |     |     |    |    |    |     |    |    |    |    |    |    |            |
| (2) Kepuesen Pengguna Lejanan<br>(KPL)               |              |                |            |             |          |            |             |           |           |     |     |    |      |            |    |     |      |                |     |     |     |     |     |    |    |    |     |    |    |    |    |    |    |            |
| URLOAD                                               |              |                |            |             |          |            |             |           |           |     |     |    |      |            |    |     |      |                |     |     |     |     |     |    |    |    |     |    |    |    |    |    |    |            |
| • Upload Dokumen                                     |              |                |            |             |          |            |             |           |           |     |     |    |      |            |    |     |      |                |     |     |     |     |     |    |    |    |     |    |    |    |    |    |    |            |
|                                                      |              |                |            |             |          |            |             |           |           |     |     |    |      |            |    |     |      |                |     |     |     |     |     |    |    |    |     |    |    |    |    |    |    |            |

Kemudian saat di klik Chart Keberhasilan cari tahun yang diinginkan maka akan terlihat tampilan berikut :

| Markey Frankling                                                                                                    | _                                                |                                                                |                                               |                                          |
|----------------------------------------------------------------------------------------------------|--------------------------------------------------|----------------------------------------------------------------|-----------------------------------------------|------------------------------------------|
| Mutu Pasintas-                                                                                                    | -                                                |                                                                |                                               |                                          |
| REPUBLIK INDONESIA                                                                                                    | TBC Anglia keberhaallan p                        | sengobatan paalen YB semua kasus Benshif Obat (80)             |                                               |                                          |
| lamb Q                                                                                                    | TBC                                              |                                                                |                                               |                                          |
| NAN NARBATION                                                                                                    | Tahun                                            |                                                                |                                               |                                          |
| Deshboard                                                                                                    | E ++++                                           |                                                                |                                               |                                          |
| National                                                                                                    |                                                  |                                                                |                                               |                                          |
| 10                                                                                                    |                                                  |                                                                |                                               |                                          |
| O Peturduk Penglelen                                                                                                    |                                                  |                                                                |                                               |                                          |
| 0.000                                                                                                    | 100                                              |                                                                |                                               |                                          |
| INH                                                                                                    | 78                                               |                                                                |                                               |                                          |
| O Form HP                                                                                                    |                                                  |                                                                |                                               |                                          |
| waaree                                                                                                    |                                                  |                                                                |                                               |                                          |
| O MEIEN                                                                                                    | 2.0                                              |                                                                |                                               |                                          |
| O RUMBAN                                                                                                    |                                                  |                                                                |                                               |                                          |
| waltase traderatitize                                                                                                    |                                                  |                                                                | Chuber                                        |                                          |
|                                                                                                    |                                                  |                                                                |                                               |                                          |
| (2) Kepatuhan Kabaralhan Tangan<br>(KKT)                                                                                                    |                                                  | II DATA MIDIKATAN                                              |                                               |                                          |
| (2) Kepatuhan Keberahan Tangan<br>(KRT)<br>(2) Kepatuhan Penasunaan                                                                                                    | LATIHAN SOAL ENTR                                | II DATA INDIKATOR                                              |                                               |                                          |
| Kapatuhan Kabaraihan Tangan<br>OKRT     Kepatuhan Penggunaan<br>APD     K                                                                                                    | EXTERNE SOAL ENTE                                | Juniah Pasian TE SO (Danum)                                    | jmi kekenheallen pangakatan TB SO (Hum)       | % Targat                                 |
| (2) Kepakuhan Kabarahan Tangan<br>(KR)     (2) Kepakuhan Penggunaan<br>(2) Kepakuhan Identifikaal<br>(2) Kepakuhan Identifikaal                                                                                                    | UAT BLAM SOAL ENTE<br>Buten<br>Oldeker           | H DAYA SHDHALDH<br>Jumlah Parlan TB 80 (Panum)<br>At           | jed lakadnaslan aangobatan TESO (Kon)<br>a    | %         Targat           0         400 |
| (2) Kapatuhan Kabershian Tangan<br>(2007)     (2) Kapatuhan Penggunaan<br>(2) Kapatuhan Islantifikaal<br>(2) Kapatuhan Islantifikaal<br>(2) Kabarbanilan Pengguna Lawanin<br>(2) Kabarbanilan Penggunakan<br>(2) Kabarbanilan Penggunakan<br>(2) Kabarban<br>(2) Kabarba                                                                                                    | Part of Ant Science (1997)<br>Buller<br>Oldssker | II (MATA INCOMATCIN<br>Jumilah Perlem 18 60 (Bernen)<br>64     | jet habeduallas asceptebles 18.60 (Kew)<br>6  | 45 Targat<br>0 400                       |
| (2) Tagashan Kabashan Tango<br>(2) Kasabhan Panggunaan<br>Artii Kasabhan Ianathan<br>Pangguna Layashan Ianathan<br>Pangguna Layashan<br>Ci Kasashan Panggunaan<br>Pangan Tabi<br>(2) Layashan Tabi v                                                                                                    | Rulan<br>Rulan<br>Oldsbar                        | II DATA SHEMARTON<br>Jonatan Paulae TB 10 (Henore)<br>58       | per bakankanka yangakakan 1980 (Kons)<br>K    | ta Tarpat<br>0 480                       |
| (2)         Republican Releasibian Temperaam           (2)         Republican Penggeraam         +           (2)         Republican Releasibian         +           (2)         Republican Releasibian         +           (2)         Republican Releasibian         +           (2)         Republican Releasibian         +           (2)         Republican Releasibian         +           (2)         Republican Releasibian         +           (2)         Leasen Releasibian         +           (2)         Leasen Releasibian         +           (2)         Leasen Releasibian         +           (3)         Leasense Releasibian         +                                                                                                    | Bartoland scale of the<br>Bulan<br>Stabler       | n Doll A microarcon<br>Jonaton Paulon VB (D) (Brazon)<br>18    | jai labaharin angalaka YE 80 Mort)<br>K       | 55 Terget<br>0 400                       |
| (2) Tapashan Yakashan Tanget     (2) Tapashan Yangetaan     (2) Alashan Yangetaan     (2) Alashan     (2) Alashan     (2) Ala | Berender Second Prove<br>Robert<br>Oddaber       | a party menor canal<br>Annula Parler 19 (1) (Annula<br>S       | pel bakadusela propiadar († 80) Root<br>s     | 5 Trapi<br>6 40                          |
| (f) Zeadulan Adamber Tengen<br>(f) Zeadulan Angenean<br>(f) Zeadulan Angenean<br>(f) Zeadulan Angel<br>(f) Zeadulan Angel<br>(f) Zeadul                                                                                                    | Berender Stehnen Prove<br>Robert<br>Oldeber      | a panda manana dan si<br>Apanda Panter 198 (Barana)<br>Ki      | jai lakukaten yangkalan 1980 Moot             | th Despet                                |
| (f) Francischen Kongel     (f) Franzischen Kongel     (f) Franzischen     (f) Franzischen Kongel     (f) Franzischen     (f) Franzischen     (f) F | Extended EDAL PLAN<br>Exten<br>Colorer           | a phinh Annano Houte<br>Apartika Parter VER (Discuss)<br>18    | per babankarter aregulariter 19 80 80xm)<br>8 | U Doppi                                  |
| <ul> <li>(f) Standback Scheduber Kangel</li> <li>(f) Standback Scheduber Kangel</li> <li>(f) Stand</li></ul>                                                                                                    | Extension action, provide<br>Roles<br>Olderer    | a party menor tanà<br>Janàné Pader 19 80 (Jaconé<br>Ki         | pel bakaterin propiate († 80 Ment)<br>s       | N Kongat<br>8 458                        |
| (f)         Statutus takatuba takatuba taka                            | ATTRACT ROOK STAT                                | a phinh Annano Houte<br>Japania Paules Yik Hi (Kessen)<br>18   | per bakankartera progetakine 1980 (Kons)<br>K | N Songat<br>6 840                        |
| O) Transmission Strategies (Strategies)     Origination Strategies (Strategies)     Origination Strategies (Strategies)     Origination Strategies (Strategies)     Origination Strategies     Origination Strategies                                                                                                    | International Control                            | 2 (2014) Incolor Units<br>Azardak Parlet 19 (8) (Incols)<br>33 | pel bakaturin propiator († 80 Meni)<br>s      | th faquet<br>a can                       |

e. Ibu Hamil Memperoleh pelayanan ANC sesuai standar

| <ul> <li>Repatuhan Kebersihan Tangan<br/>(KKT)</li> <li>Kepatuhan Penggunaan<br/>APD</li> <li>Kepatuhan Identifikasi<br/>Pengguna Layanan</li> </ul> |              | <ol> <li>KLIK INPUT PELAYANAN ANC</li> <li>INPUT ADD PASIEN BARU JIKA BELUM MENGI<br/>MASTER (ISI DATA DENGAN LENGKAP)</li> <li>APABILA SUDAH MAKA INPUT NOMOR KOHO</li> </ol> | SI DI<br>DRT    |
|----------------------------------------------------------------------------------------------------|--------------|----------------------------------------------------------------------------------------------------|-----------------|
| 省 Keberhasilan Pengobatan 🧹<br>Pasien TB SO                                                                                                    | -            |                                                                                                    | (m) <b>1</b>    |
| 🔁 Pelayanan ANC<br>Sesuai Standar                                                                                                    | 4110         |                                                                                                    |                 |
| O Input Pelayanan ANC                                                                                                    | ANC Form ANC |                                                                                                    |                 |
| 월 Laporan ANC ~                                                                                                    |              |                                                                                                    | I. INPUT DESA & |
| O Laporan Pelayanan ANC<br>Sesuai Standar                                                                                                    | FORM ANC     |                                                                                                    | 2 NAMA PETIGAS  |
| O Chart Pelayanan ANC<br>Sesuai Standar                                                                                                    | Nomor Kohort | Nama Pasien                                                                                                    | ENTRY           |
| O Chart Capaian ANC                                                                                                    |              |                                                                                                    |                 |
| 연] Kepuasan Pengguna Layanan<br>(KPL)                                                                                                    | Tanggal      | Add Pasien Baru<br>Desaj Kelurahan                                                                                                    |                 |
| UPLOAD                                                                                                    | # 15-03-2021 |                                                                                                    |                 |
| O Upload Dokumen                                                                                                    |              |                                                                                                    |                 |
|                                                                                                    | Kecamatan    | Petugas Entry                                                                                                    |                 |
|                                                                                                    |              |                                                                                                    |                 |
|                                                                                                    |              |                                                                                                    | II              |
|                                                                                                    |              |                                                                                                    |                 |

Selanjutnya menginput data pelayanan ANC dilanjutkan dengan simpan, dengan tampilan berikut

2

|      |    |    |       |    |      | Ibu Ha        | mil yang mendapatka | an pelayanan ANC | sesuai star | ndar          |        |                      |     |         |        | Keterangan |
|------|----|----|-------|----|------|---------------|---------------------|------------------|-------------|---------------|--------|----------------------|-----|---------|--------|------------|
| 1 K2 | кз | К4 | BB/TB | TD | Ukur | Tinggi Fundus | Denyut Jantung      | Status Imun      | Tablet      | P             | eriksa | Laboratorium         |     | Tata    | Temu   |            |
|      |    |    |       |    | LILA | Uteri         | Janin               | dan TT           | fe          | Gol.<br>Darah | Hb     | GlukoProtein<br>Urin | HIV | Laksana | Wicara |            |
|      |    |    |       |    |      |               |                     |                  |             |               |        |                      |     |         |        |            |

Maka hasil penginputan akan terlihat didalam riwayat penginputan sebagai berikut :

| 街 Kepatuhan Identifikasi 🧹<br>Pengguna Layanan                    | RIWAYA | T PENGIN       | IPUTAN PI | ELAYANAN          | ANC |    |    |    |                 |     |                                                                        |                          |              |            |              |                                |        |                             |                                             |                                                   |   |                                   |                                         |            |               |
|-------------------------------------------------------------------|--------|----------------|-----------|-------------------|-----|----|----|----|-----------------|-----|------------------------------------------------------------------------|--------------------------|--------------|------------|--------------|--------------------------------|--------|-----------------------------|---------------------------------------------|---------------------------------------------------|---|-----------------------------------|-----------------------------------------|------------|---------------|
| <ul> <li>Keberhasilan Pengobatan</li> <li>Pasien TB SO</li> </ul> | Nomor  | Tanggal        | Petugas   | Pasien            |     |    |    |    |                 |     | lb                                                                     | u Hamil ya               | ang mendaj   | oatkan pel | ayanan A     | VC sesua                       | i stan | dar                         |                                             |                                                   |   | Jumlah ibu hamil<br>bersalin yang | Jumlah seluruh Ibu<br>Hamil bersalin di | Keterangan |               |
| Pelayanan ANC     Sesuai Standar                                  |        |                |           |                   | К1  | К2 | К3 | К4 | BB<br>dan<br>BB | TDI | Ukur Tinggi Denyut Statu<br>LILA Fundus Jantung Imu<br>Uteri Janin dan | Status<br>Imun<br>dan TT | Tablet<br>fe | Gol.       | Periks<br>Hb | a Laboratorium<br>GlukoProtein | HIV    | Tata Temu<br>Laksana Wicara | mendapat<br>pelayanan ANC<br>Sesuai Standar | wilayah kerja<br>Puskesmas pada<br>Tahun Berjalan |   |                                   |                                         |            |               |
| O Input Peleyenen ANC                                             | 1      | 2020-          |           | nesti             | ٧   | ٧  | ٧  | v  | V               | ۷   | V                                                                      | V                        | V            | v          | v            | Darah<br>V                     | V      | V                           | ۷                                           | ٧                                                 | v | 1                                 | 1                                       |            | Edit          |
| C Laporan ANC   C Laporan Pelayanan ANC                           |        | 06-29          |           | deswite           |     |    |    |    |                 |     |                                                                        |                          |              |            |              |                                |        |                             |                                             |                                                   |   |                                   |                                         |            | Hapus         |
| Sesuai Standar<br>O Chart Pelayanan ANC<br>Sesuai Standar         | 2      | 2020-<br>06-26 |           | fatri yeni        | V   | ۷  | V  | v  | V               | V   | V                                                                      | V                        | V            | V          | V            | V                              | V      | v                           | V                                           | V                                                 | V | 1                                 | 1                                       |            | Edit<br>Hopus |
| O Chart Capaian ANC<br>(1) Kepuasan Pengguna Layanan<br>(KPL)     | 3      | 2020-<br>06-23 |           | nofriani          | V   | V  | V  | V  | V               | v   | V                                                                      | V                        | V            | V          | V            | V                              | V      | V                           | V                                           | V                                                 | V | 1                                 | 1                                       |            | Edit<br>Hopus |
| UFLOAD<br>O Upload Dokumen                                        | 4      | 2020-<br>06-21 |           | nana<br>rehmawati | ۷   | V  | V  | V  | V               | v   | V                                                                      | V                        | V            | V          | V            | V                              | V      | V                           | V                                           | V                                                 | V | 1                                 | 1                                       |            | Edīt<br>Hapus |

Langkah selanjutnya adalah Klik Laporan dengan tampilan berikut :

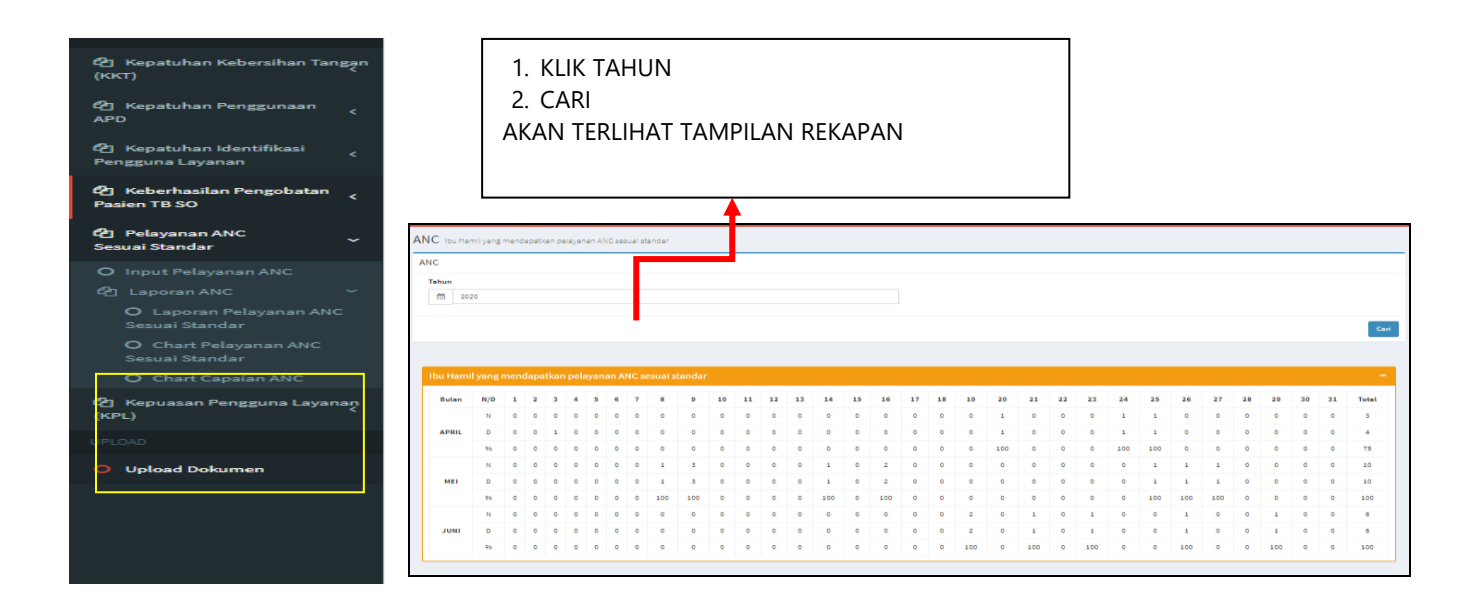

Berdasarkan laporan pelayanan ANC sesuai standar maka selanjutnya adalak klik chart pelayanan ANC sesuai standar dengan tampilan sebagai berikut :

|                  |                                          |                                |     |        | <b>(</b>                 |
|------------------|------------------------------------------|--------------------------------|-----|--------|--------------------------|
| IC Ibu Hamilyang | mendapatkan pelayanan ANC sesuai standar |                                |     |        |                          |
| NC               |                                          |                                |     |        |                          |
| Tehun            |                                          |                                | -   | →      | 1. KLIK TAHUN<br>2. CARI |
| 5                |                                          | 0                              |     |        |                          |
|                  |                                          |                                |     |        |                          |
| o                |                                          | Mel                            |     |        |                          |
| LATIHAN SOAL E   | NTRI DATA INDIKATOR                      |                                |     | -      |                          |
| Bulan            | Jumlah Ibu Hamil ANC(Denum)              | Jumlah Seluruh Ibu Hamil (Num) | 96  | Target |                          |
| April            | 4                                        | 3                              | 75  | 100    |                          |
| Mei              | 10                                       | 10                             | 100 | 100    |                          |
| Juni             | 6                                        | 6                              | 100 | 100    | J                        |
|                  |                                          |                                |     |        |                          |
|                  |                                          |                                |     |        |                          |

Langkah terahir adalah klik Chart Capaian ANC dengan tampilan berikut :

| =                        |                                                                           | * چ            |
|--------------------------|---------------------------------------------------------------------------|----------------|
| ANC Ibu Hamil yang me    | endapatkan pelayanan ANC sesual standar                                   |                |
| ANC<br>Tahun<br>(1) 2020 | 1. KLIK TAHUN<br>2. CARI                                                  | Cari           |
|                          | Cappien Pelsyenan AHC assuel Standar menurut Standar Kuentitas Tehun 2020 |                |
| 40 .                     | · · · ·                                                                   | •              |
|                          |                                                                           |                |
| 10                       | CAPAIAN BERDASARKAN STANDAR KUANTITAS                                     |                |
| 0<br>                    | Ş Ş                                                                       | t <sub>o</sub> |
|                          | Capalan Pelayanan ANC assuel Standar menurut Standar Kualitas Tahun 2020  |                |
| 40                       |                                                                           |                |
|                          |                                                                           |                |
|                          | CAPAIAN BERDASARKAN STANDAR KUALITAS                                      |                |

f. Kepuasan Pengguna Layanan

Langkah awal yang dilakukan adalah mengklik kepuasan pengguna dengan tampilan sebagai berikut :

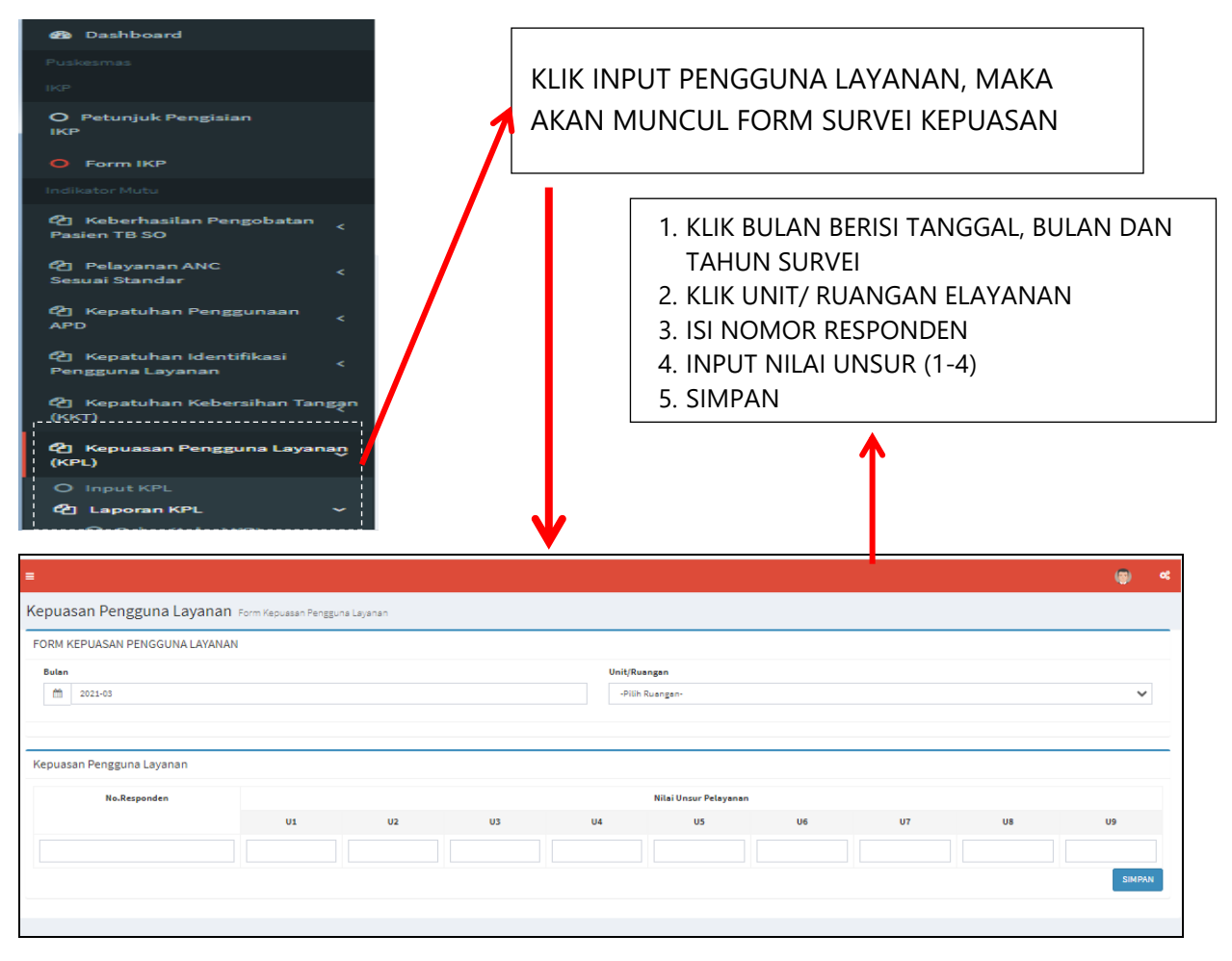

Setelah dilakukan penginputan maka hasil penginputan akan terlihat tampilan berikut :

| RUANGAN                                        | Kepuasan Survei Pe | elanggan |              |    |    |    |     |                |      |    |    |    |            |              |  |  |
|------------------------------------------------|--------------------|----------|--------------|----|----|----|-----|----------------|------|----|----|----|------------|--------------|--|--|
| Indikator Nasional Mutu                        | Nomor              | Unit     | No.Responden |    |    |    | Nit | ai Unsur Pelay | anan |    |    |    |            | DAPAT DIEDIT |  |  |
| 😢 Kepatuhan Kebersihan Tangan<br>(KKT)         |                    |          |              | U1 | U2 | U3 | U4  | U5             | U6   | U7 | US | U9 | Aksi       |              |  |  |
| (2) Kepatuhan Penggunaan                       | 1                  |          | 05           | 4  | 3  | 4  | 4   | 2              | 3    | 3  | 3  | 3  | Edit Hopus | ATAU DIHAPUS |  |  |
| APD                                            | 2                  |          | 01           | 3  | 3  | 2  | 4   | 2              | 3    | 2  | 1  | 3  | Edit Hopus | JIKA ADA     |  |  |
| (2) Kepatuhan Identifikasi<br>Yengguna Layanan | 3                  |          | 01           | 4  | 4  | 4  | 4   | 4              | 4    | 4  | 4  | 4  | Edit Hopus | KESALAHAN    |  |  |
| (2) Keberhasilan Pengobatan<br>Pasien TB SO    | 4                  |          | 02           | 3  | 3  | 4  | 3   | 3              | 3    | 4  | 4  | 4  | Edit Hopus |              |  |  |
| 🔁 Pelayanan ANC <<br>Sesuai Standar <          | 5                  |          | 02           | 3  | 4  | 3  | 4   | 2              | 3    | 2  | 2  | 2  | Edit Hapus |              |  |  |
| Kepuasan Pengguna Layanan                      | 6                  |          | 03           | 3  | 3  | 3  | 3   | 3              | 3    | 3  | 3  | 3  | Edit Hopus |              |  |  |
| O Input KPL                                    | 7                  |          | 03           | 3  | 3  | 3  | 4   | 4              | 3    | 3  | 3  | 3  | Edit Hapus |              |  |  |
| Laporan KPL ~     O Rekapitulasi KPL           | 8                  |          | 04           | 3  | 3  | 3  | 4   | 3              | 3    | 3  | 3  | 4  | Edit Hepus |              |  |  |
| O Chert KPL                                    | 9                  |          | 04           | 3  | 3  | 3  | 4   | 3              | 3    | 3  | 3  | 3  | Edit Hopus |              |  |  |
| O Survei Kepussan<br>Per Ruangan               | 10                 |          | 05           | 2  | 2  | 2  | 3   | 3              | 2    | 2  | 2  | 2  | Edit Hopus |              |  |  |
|                                                | 11                 |          | 06           | 2  | 2  | 2  | 3   | 2              | 2    | 2  | 2  | 2  | Edit Hapus |              |  |  |
| Upidad Dokumen                                 | 12                 |          | 06           | 3  | 3  | 3  | 4   | 3              | 3    | 3  | 2  | 2  | Edit Hapus |              |  |  |

Langkah berikutnya adalah klik laporan maka akan diperoleh rekapitulasi data nilai KPL per unsur pelayanan dengan tampilan berikut :

| O RUANGAN                              |                 |         |    |    |       |     |    |    |    | (B) at         |  |
|----------------------------------------|-----------------|---------|----|----|-------|-----|----|----|----|----------------|--|
| Indikator Nasional Mutu Kepuasan pe    | engguna layanan |         |    |    |       |     |    |    |    |                |  |
| 😢 Kepatuhan Kebersihan Tangan<br>(KKT) | -06             |         |    |    | m 202 | -12 |    |    |    | 1. KLIK        |  |
| 2 Kepatuhan Penggunaan<br>APD <        |                 |         |    |    |       |     |    |    |    | Image: Periode |  |
|                                        |                 | 2. CARI |    |    |       |     |    |    |    |                |  |
| C Kepatuhan Identifikasi               | U1              | U2      | U3 | 04 | U5    | U6  | U7 | U8 | U9 |                |  |
| Pengguna Layanan                       | 4               | 3       | 4  | 4  | 2     | 3   | 3  | 3  | 3  |                |  |
| 🕅 Keberbesilen Rengobeten              | 4               | 4       | 4  | 4  | 4     | 4   | 4  | 4  | 4  |                |  |
| Pasien TB SO                           | 3               | 4       | 3  | 4  | 2     | 3   | 2  | 2  | 2  |                |  |
|                                        | 3               | 3       | 3  | 3  | 3     | 3   | 3  | 3  | 3  |                |  |
| 🖓 Pelayanan ANC                        | 3               | 3       | 3  | 4  | 3     | 3   | 3  | 3  | 4  |                |  |
| Sesuai Standar                         | 3               | 3       | 3  | 4  | 3     | 3   | 3  | 2  | 2  |                |  |
|                                        | 3               | 3       | 3  | 4  | 3     | 3   | 3  | 2  | 2  |                |  |
| (KPL)                                  | 3               | 3       | 3  | 3  | 3     | 3   | 3  | 2  | 2  |                |  |
|                                        | 3               | 3       | 3  | 3  | 2     | 3   | 3  | 2  | 2  |                |  |
| O Input KPL                            | 3               | 3       | 3  | 3  | 3     | 3   | 4  | 4  | 3  |                |  |
| 🙆 Laporan KPL 🗸 🗸                      | 3               | 3       | 4  | 4  | 4     | 4   | 3  | 4  | 4  |                |  |
| O Rekepitulesi KPL                     | 4               | 4       | 4  | 4  | 4     | 4   | 3  | 3  | 4  |                |  |
| O Chart KPL                            | 4               | 4       | 4  | 4  | 4     | 4   | 4  | 4  | 4  |                |  |
| O Suprei Kenueren                      | 3               | 3       | 3  | 3  | 3     | 3   | 3  | 3  | 3  |                |  |
| Per Ruangan                            | 3               | 3       | 3  | 3  | 3     | 3   | 3  | 3  | 3  |                |  |
| 181040                                 | 3               | 3       | 3  | 3  | 3     | 3   | 3  | 3  | 3  |                |  |
|                                        | 3               | 3       | 3  | 3  | 3     | 3   | 3  | 3  | 3  |                |  |
| O Upload Dokumen                       | 3               | 3       | 3  | 3  | 3     | 3   | 3  | 3  | 3  |                |  |
|                                        | 3               | 3       | 3  | 3  | 3     | 3   | 3  | 3  | 3  |                |  |

Selanjutnya klik chart KPL untuk melihat chart kepuasan pengguna layanan dengan tampilan berikut :

| O RUANGAN                                     |                                            |            |        |               | (j) «   |
|-----------------------------------------------|--------------------------------------------|------------|--------|---------------|---------|
| Indikator Nasional Mutu                       | Kepuasan pengguna layanan Kepuasan Penggun | na Layanan |        |               |         |
| 街 Kepatuhan Kebersihan Tangan<br>(KKT)        | Chart Kepuasan pengguna layanan            |            |        |               | _       |
| 연 Kepatuhan Penggunaan<br>APD <               | Tabua 2021                                 |            |        | 1. KLIK TAHUN |         |
| C Kepatuhan Identifikasi<br>Pengguna Layanan  |                                            |            |        | 2. CARI       | Ceri    |
| ඳී] Keberhasilan Pengobatan<br>Pasien TB SO < | 80                                         |            |        |               |         |
| Pelayanan ANC <<br>Sesuai Standar             | 60                                         |            |        | •             |         |
| (Kepuasan Pengguna Layanan<br>(KPL)           | 40                                         |            |        |               |         |
| O Input KPL                                   | 20                                         |            |        |               |         |
| Const KPL     Const KPL     Const KPL         | 0                                          |            |        |               | Oktober |
| O Survei Kepuasan<br>Per Ruangan              | Hasil Entri Data                           |            | -      |               |         |
| JPLOAD                                        | Bulan                                      | Index      | Target |               |         |
| O Upload Dokumen                              | Agustus                                    | 79.6       | >76.61 |               |         |
|                                               | Oktober                                    | 76.41      | >76.61 |               |         |

Langkah terahir adalah klik survei kepuasan per ruangan untuk melihat hasil survei dari setiap ruangan.